# Використання інформаційно-пошукових систем при написанні наукової роботи

# Clarivate Web of Science<sup>™</sup>

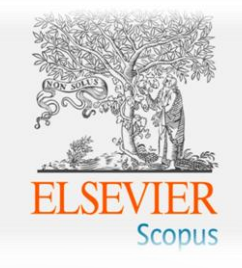

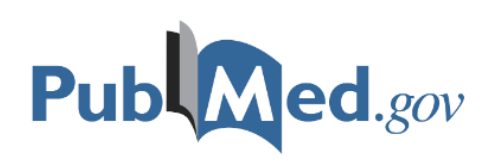

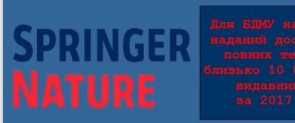

ерехід до текстів здійснюється через WEB IPE: лиша через IP адреси БДМУ перейти

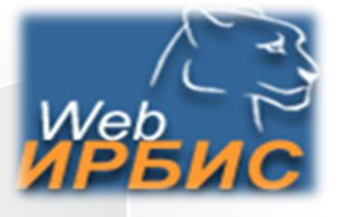

зав. інформаційно-бібліографічним відділом Ширєнкова А.О.

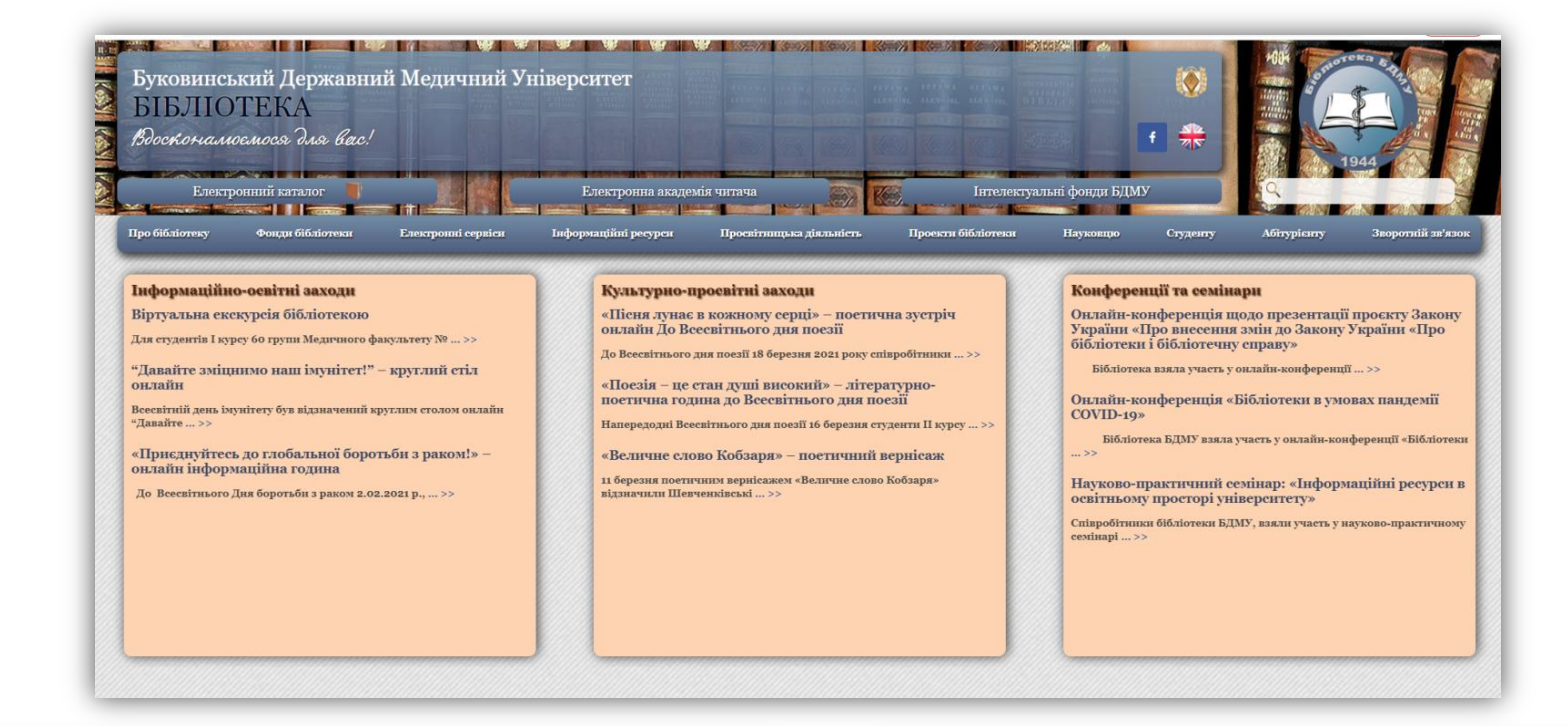

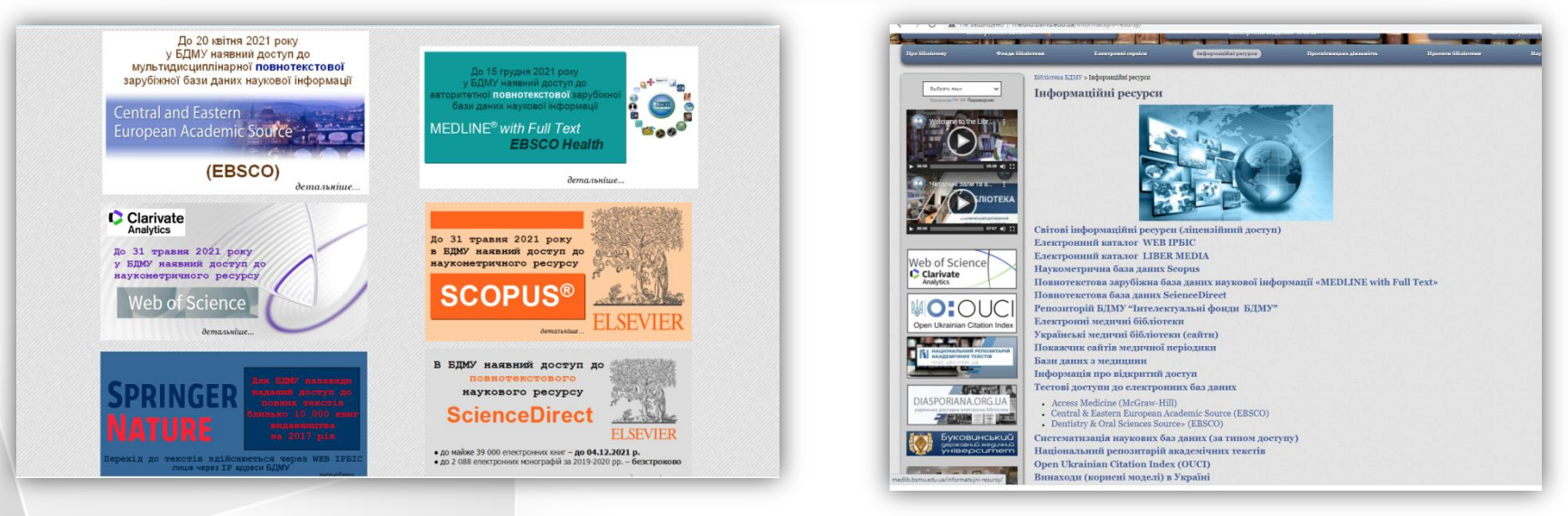

#### http://medlib.bsmu.edu.ua/

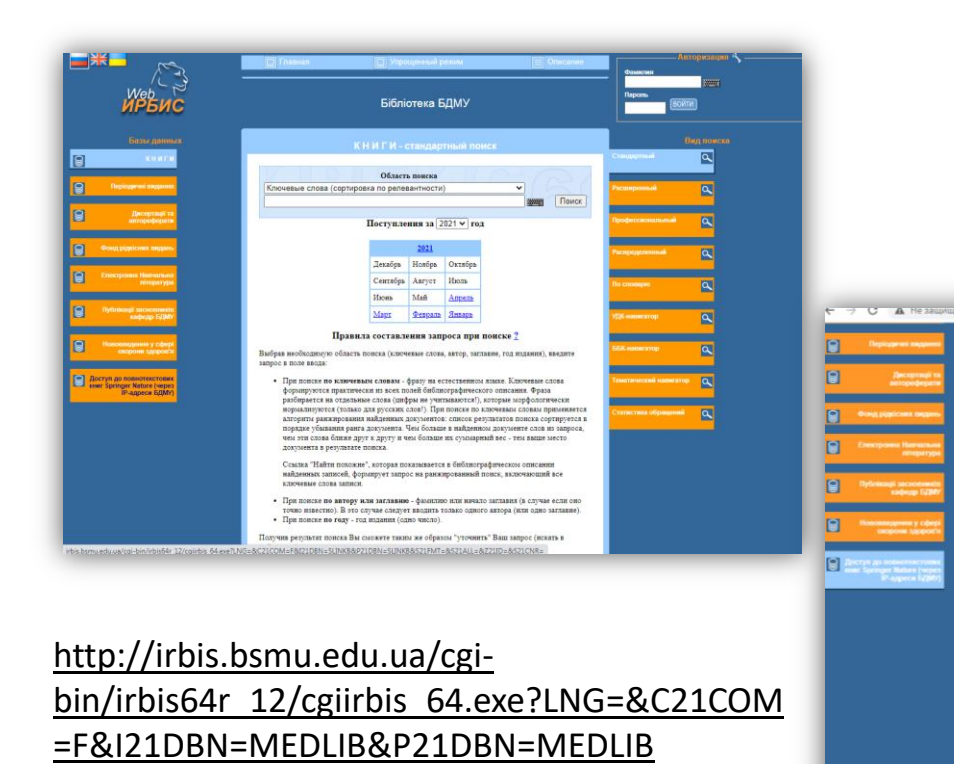

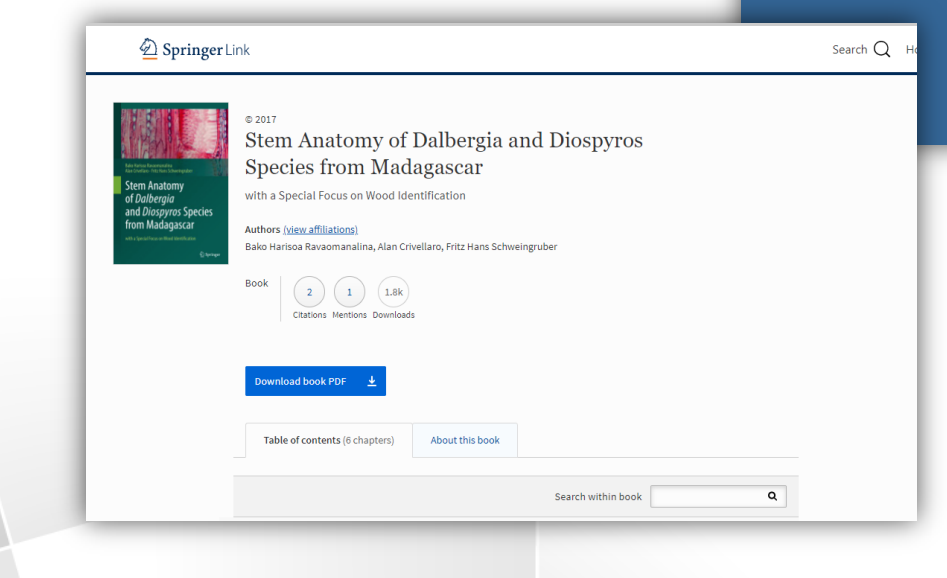

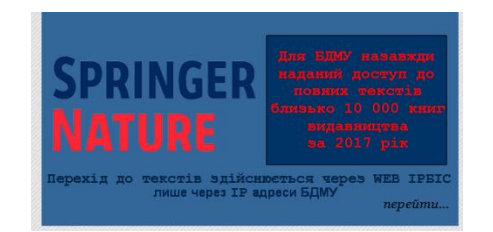

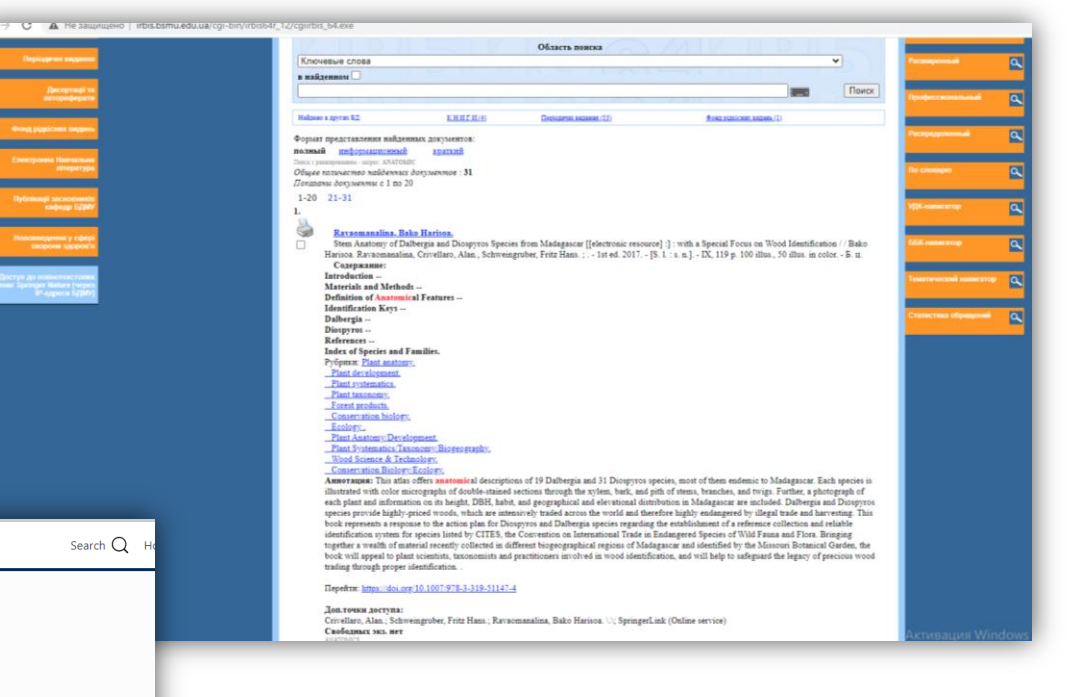

| A=0                                                                                                    | Clucanne                                                                                                    | 🗊 Шпюз Z39.50                                                                                                    | Фамилия                           |
|----------------------------------------------------------------------------------------------------|----------------------------------------------------------------------------------------------------|----------------------------------------------------------------------------------------------------|-----------------------------------|
| Web Государственная публичная научно-техническая би ИРБИС                                                                                                    | иблиотека России                                                                                                    |                                                                                                    | Паропь<br>ВОЙТИ                   |
|                                                                                                    | Поиск в распределенных БД ИРБИС-КОРПОРАЦИИ                                                                                                    |                                                                                                    | Вид поиска                        |
|                                                                                                    |                                                                                                    |                                                                                                    |                                   |
| ISSN/ISBN                                                                                                    |                                                                                                    | v                                                                                                    | Расширенный                       |
|                                                                                                    | ****                                                                                                    | Поиск                                                                                                    | Профессиональный Q                |
| Все источники                                                                                                    |                                                                                                    |                                                                                                    |                                   |
| Инколаевская областная библиотечная ассоциация Зональная научная библиотека им. В. А. Артисевич Саратовского гос. университета                                                                    |                                                                                                    |                                                                                                    | Распределенный                    |
| Національна бібліотека України імені В. І. Вернадського<br>Наукова бібліотека Національного фармацевтичного університету                                                                          |                                                                                                    |                                                                                                    | По словарю                        |
| Напјональна наукова мелична бібліотека України                                                                                                    |                                                                                                    |                                                                                                    |                                   |
| Паркова сослотека запортявото державното недичното университету)<br>Наукова бібліотека ЛНМУ імені Данила Галицького                                                                               |                                                                                                    |                                                                                                    | УДК-навигатор                     |
| Херсонська обласна наухова медична бібліотека           Бібліотека НМУ ім. О.О.Богомольця                                                                                                    |                                                                                                    |                                                                                                    | ББК-навигатор                     |
| Бібліотека ТДМУ ім. І.Я. Горбачевського     Наукова бібліотека ХНМУ                                                                                                    |                                                                                                    |                                                                                                    |                                   |
| Вінницька обласна наукова мелична бібліотека<br>Понецкая областивая наукова меличнаская библиотека                                                                                                |                                                                                                    |                                                                                                    | Тематический навигатор            |
| Допаная солистика подали и социниства соконгостка     Бібліотека Вінницького національного медичного університету ім. М.І.Пирогова     Т.                                                         |                                                                                                    |                                                                                                    | Статистика обращений              |
| Экраинская стоматологическая академия                                                                                                    |                                                                                                    |                                                                                                    |                                   |
| er<br>Lung                                                                                                    | Э Младународная Ассоциация пользователяй в разработновся внегрояных Сиблинтет в неська информационных те<br>(Ассоциация ЗСНИТ)                   | manoral                                                                                                    |                                   |
| ·                                                                                                    | Э Младунаруунан Ассоциация пользоватогий а разурботчакая ректронны. Сибонитет в новых информационны т<br>(Ассоциация SCMT)                       | активация Windows<br>Чкобо стиго изовет "Икоболи, порей клосе ре                                                                                                    | agar "Reparkoyas"                 |
|                                                                                                    | О Младицарован Ассоциация пользователей и разурбативно ректронных Библинте и новых неформационны т<br>(Ассоциация SCHT)                          | активация Windows<br>Итебы отполест - Мілбонт, перейлито е ре                                                                                                    | ареп "Пареметры".                 |
| аукова бібліотека Львівського національн                                                                                                    |                                                                                                    | аниссти<br>Активация Windows<br>Члобологитемроваль - Малбоне, порейлите е ра<br>Според Санимана в Пале Коллан<br>По Палемана                                                                                                    | nan "Flagos serend"<br>Magazija - |
| аукова бібліотека Львівського національн<br>цичного університету імені Данила Галиц                                                                                                    | ного<br>цького<br>цького                                                                                                    | аналогий<br>Активация Windows<br>Угобо-активировато-Windows, перейдите в ра<br>Угобо-активировато-Windows, перейдите в ра<br>Угобо-активировато-Windows, перейдите в ра<br>Бібліотека Віницького національного меденного університету ім. М.1.Пирогова                                                                                                    | New ER                            |
| аукова бібліотека Львівського національн<br>дичного університету імені Данила Галиц                                                                                                    | Э Инаунаучини Ассилиана наназанатики и разроблина силорани, билинт и наназ наформалисти и<br>(Ассоциация SSIIII)<br>ЦЬ КОГО                      | аналогий<br>Активация Windows<br>Чисбы активидовань Шилбоиз, парей лите, е ра<br>Библіотека Віланцького маціонального мединого університету ін. М.І.Пирогова<br>Библіотека Віланцького маціонального мединого університету ін. М.І.Пирогова<br>Имай: стандартий Ложук                                                                                                    | anen "Dopattorpat".               |
| аукова бібліотека Львівського національн<br>дичного університету імені Данила Галиц<br>а послуги ў ресурси ў науковцеві ў пронас ў                                                                | Э Инаунаучини Ассилии на солото и разройство солото солото на солото на солото на солото на солото на солото на<br>(Ассоциация SSIIII)<br>ЦЬКОГО | аналогия<br>Активация Windows<br>Члобо-силионерован-Милобина, лаукейнико ро<br>Бібліотека Вінняцького національного медичного університету ім. М.І.Пирогова<br>Бібліотека Вінняцького національного медичного університету ім. М.І.Пирогова<br>Биона, станадатний ложут ра                                                                                                    |                                   |
| аукова бібліотека Львівського національн<br>дичного університету імені Данила Галиц<br>а послуги ў ресурси ў науковцеві ў про нас ў                                                               | Риниционали и состоя и разлиционали состоя и разлиционали состоя и на на на на на на на на на на на на на                                        | аналостий<br>Активация Windows<br>Нобе-стале просесс. Нолбона, порейли ос о ре<br>Библіотека Вінницького національного меденного університету ім. М.І.Пирогова<br>Библіотека Вінницького національного меденного університету ім. М.І.Пирогова<br>Библіотека Вінницького національного меденного університету ім. М.І.Пирогова<br>Библіотека Вінницького національного меденного університету ім. М.І.Пирогова<br>Библіотека Вінницького національного меденного університету ім. М.І.Пирогова<br>Библіотека Вінницького національного меденного університету ім. М.І.Пирогова<br>Библіотека Вінницького національного меденного університету ім. М.І.Пирогова<br>Библіотека Вінницького національного меденного університету ім. М.І.Пирогова                                                                                                    |                                   |
| аукова бібліотека Львівського національн<br>дичного університету імені Данила Галиц                                                                                                    |                                                                                                    | акакала<br>Активация Windows<br>Укобо оконскуровано. Имосник, поредление о ре<br>Сблотовка Виницького національного издененого університету ім. М.І.Пирогова<br>Біблотовка Виницького національного издененого університету ім. М.І.Пирогова<br>Конте стандартний подук<br>Конте стандартний подук<br>Пахакалона та (2017) рік<br>Гезата Датар                                                                                                    |                                   |
| «<br>аукова бібліотека Львівського національн<br>дичного університету імені Данила Галиц<br>послуги <sup>°</sup> Ресурси <sup>°</sup> науковцеві <sup>°</sup> про нас <sup>°</sup>                |                                                                                                    | акакала<br>АктиВация Windows<br>Инобологиченирового Инобологиченирование о ро<br>Бологиченирового Инобологиченирование о ро<br>Бологичение выянцикого національного меденного університету ім. М.І.Пирогова<br>Иногиче сландартний полук<br>Инстанция и полук<br>Инстанция и полуки<br>Инстанция и полуки<br>Инстанция и полуки<br>Ин                                                                         |                                   |
| аукова бібліотека Львівського національн<br>аукова бібліотека Львівського національн<br>ичного університету імені Данила Галиц<br>послуги ° ресурси ° науковцеві ° про нас °<br>ронний каталог    |                                                                                                    | аналаган<br>Активация Windows<br>Инсосласника сосол. И Инсосно, поробленно о рос<br>Болоски и росси. И Инсосно, поробленно о рос<br>Болоски и росси. И Инсосно, поробленно о рос<br>Болоски и росси. И Инсосно, поробленно о рос<br>Болоски и росси. И Инсосно, поробленно о росси<br>Болоски и росси. И Инсосно, пороблени о росси<br>Болоски и росси. И Инсосно, пороблени о росси<br>Болоски и росси. И Инсосно, пороблени о росси<br>Болоски и росси. И Инсосно, пороблени о росси<br>Болоски и росси. И Инсосно, пороблени о росси. И Инсосно, пороблени о росси.<br>И важи и росси.<br>И важи и росси.<br>И важи                                                                       |                                   |
| читеронний каталог                                                                                                    |                                                                                                    | алалаган<br>Активация Windows<br>Бобы-жиленировать - Милооне, переоблите се ра<br>Солон-жиленировать - Милооне, переоблите се ра<br>Бобы-жиленировать - Милооне, тер солон-<br>Бобы-жиленировать - Милооне, тер солон-<br>Бобы-жиленировать - Милооне, тер солон-<br>Бобы-жиленировать - Милооне, тер солон-<br>Бобы-жиленировать - Милооне, тер солон-<br>Бобы-жиленировать - Милооне, тер солон-<br>Бобы-жиленировать - Милооне, тер солон-<br>Бобы-жиленировать - Милооне, тер солон-<br>Бобы-жиленировать - Солон-<br>Бобы-жиленировать - Милооне, тер солон-<br>Бобы-жиленировать - Солон-<br>Бобы-жиленировать - Солон-<br>Бобы-<br>Каланировать - Солон-<br>Бобы-жиленировать - Солон-<br>Бобы-<br>Каланировать - Солон-<br>Бобы-<br>Каланировать - Солон-<br>Солон-<br>Соло |                                   |
| •<br>аукова бібліотека Львівського національн<br>дичного університету імені Данила Галиц<br>послуги Ресурси Науковцеві про нас «<br>уч / Елестронный каталог                                      |                                                                                                    | ACTURBALIUM WINDOWS<br>Decision concretes proposition - Windows - proposition concepts<br>Decision concretes proposition - Windows - proposition concepts<br>Decision concretes proposition - Windows - proposition concepts<br>Decision concretes proposition - Windows - proposition concepts<br>Decision concretes proposition - Windows - proposition concepts<br>Decision concretes proposition - Windows - Proposition - Windows - Proposition - Proposition - Propositi                                                                                                    |                                   |
| •<br>аукова бібліотека Львівського національн<br>цичного університету імені Данила Галиц<br>послуги ° ресурси ° науковцеві ° про нас °<br>уч / Бестрочей каталог<br>ронний каталог                |                                                                                                    | ACTIVIBATION AND AND AND AND AND AND AND AND AND AN                                                                                                    |                                   |
| •<br>аукова бібліотека Львівського національн<br>цичного університету імені Данила Галиц<br>послуги ° ресурси ° науковцеві ° про нас °<br>уч / Евестрочний каталог<br>ронний каталог              |                                                                                                    | ACTURBALING WINDOWS<br>WOOD CONTROLOGIES<br>WOOD CONTROLOGIES<br>WOOD CONTRO                                                                                                    |                                   |
| а<br>аукова бібліотека Львівського національн<br>ичного університету імені Данила Галиц<br>послуги ° ресурси ° науковцеві ° про нас °<br>я / Бестроний каталог<br>ронний каталог                  |                                                                                                    | Arrende under some of a some of a so                                                                                                    |                                   |
| •<br>Наукова бібліотека Львівського національн<br>здичного університету імені Данила Галиц<br>а послуги ° ресурси ° науковцеві ° про нас °<br>Соуч / Енетронний каталог<br>Тронний каталог<br>ПМУ |                                                                                                    |                                                                                                    |                                   |

# Наукометричні бази даних

# Де шукати наукову інформацію?

Наукометрична база даних – бібліографічна і реферативна база даних, інструмент для відстеження цитованості наукових публікацій. Це також пошукова система, яка формує статистику, що характеризує стан і динаміку показників затребуваності, активності та індексів впливу діяльності окремих вчених і дослідницьких організацій.

Бібліографічна база даних, також Система управління бібліографічною інформацією — електронна система, в якій розміщують, зберігають, обмінюють дані та інформацію, а також дозволяють дослідникам, науковцям і письменникам створювати і повторно використовувати бібліографічні посилання.

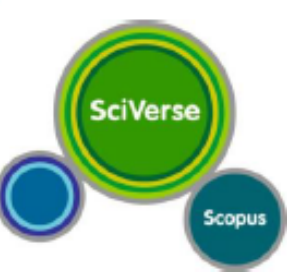

Clarivate

EB OF SCIENCE

Analytics

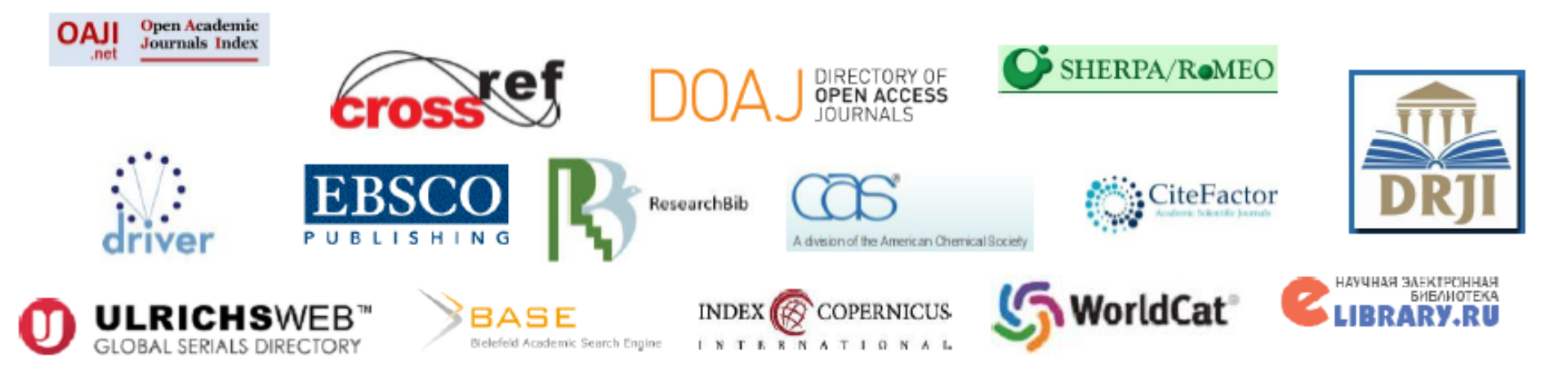

| Web of Science InCites Journal Citation Reports Essential Science Indice<br>Web of Science | ators EndNote Publons Kopernio Master Journal List Войти 🗸 Справка 🔹 Русский 🗸<br>Clarivate<br>Analytics | Clarivate<br>Web of Science                                                                                                    |
|--------------------------------------------------------------------------------------------|----------------------------------------------------------------------------------------------------|----------------------------------------------------------------------------------------------------|
| 75% of researchers re                                                                      | Инструменты - Поисковые запросы и оповещения - История поиска Список отмеченных публикаций               |                                                                                                    |
| Выбрать базу данных Web of Science Core Collection                                         | •                                                                                                    | до 31 травня 2021 року                                                                                                    |
| Базовый поиск Поиск по автору <sup>вта</sup> Поиск по пристатейной                         | библиографии Расширенный поиск  Тема  -Добавить строку   Сброс  Советы по поиску                         | www.webofknowledge.com                                                                                                    |
| Период<br>Все годы (1970 - 2021)<br>ФРУГИЕ ПАРАМЕТРЫ 🗢                                     | 0 Clarinta                                                                                               | Envilde y 📅 Broduct                                                                                                    |
|                                                                                            | Web of Science Search Marked List History Alerts                                                         | Sign In Register                                                                                                    |
| STATE SCIENTIFIC TECH LIBRARY OF UKRAINE                                                   | Discover multidisci                                                                                      | iplinary content<br>gobal citation database.                                                                                                    |
|                                                                                            | Search in: Web of Science Core Collection ~                                                              |                                                                                                    |
|                                                                                            | All Fields     V       Example: liver disease india si       + ADD ROW                                   | ingh                                                                                                    |
|                                                                                            | Clarivate" © 2021 Cla<br>Accelerating innovation Product Su                                              | X CLEAR     SEARCH       urivate     Data Correction     Copyright Notice       orbal     Privacy Statement     Cookle Policy       upport     Newsletter     Terms of Use |

тм

| Web of Scien       | nce InCites Journal Citation Rep                 | orts Essential Science Indicators EndNote Publons Ko                                                                                                    | pernio Master Journal List                                                      | <b>→)</b> Войти     | Войти 🔺 Справн          | Русский ▼                                                                       |                                                                                                    |                                                                                        |
|--------------------|--------------------------------------------------|----------------------------------------------------------------------------------------------------|---------------------------------------------------------------------------------|---------------------|-------------------------|---------------------------------------------------------------------------------|----------------------------------------------------------------------------------------------------|----------------------------------------------------------------------------------------|
| web                | of science                                       |                                                                                                    |                                                                                 | Регист              | грация                  | Analytics                                                                       |                                                                                                    |                                                                                        |
|                    |                                                  | Инструменты 👻 Поис                                                                                                    | ковые запросы и оповеще                                                         | ния 👻 Ист           | гмечен                  | ых публикаций                                                                   |                                                                                                    |                                                                                        |
|                    | 75% o                                            | f researchers recommend the ne                                                                                                    | w Web of Science                                                                | СНЕСК ІТ О          | UT ⊙                    |                                                                                 |                                                                                                    |                                                                                        |
| Выбрать            | базу данных Web of Science                       | e Core Collection                                                                                                    |                                                                                 |                     |                         |                                                                                 |                                                                                                    |                                                                                        |
| Базовый п          | оиск Поиск по автору                             | Поиск по пристатейной библиографии Расшир                                                                                                    | енный поиск                                                                     |                     |                         |                                                                                 |                                                                                                    |                                                                                        |
| Пример             | o: oil spill* mediterranean                      | С                                                                                                    | ма                                                                              | - Поис              | ск Советы по поисн      | 4                                                                               |                                                                                                    |                                                                                        |
|                    |                                                  |                                                                                                    | + Добавить ст                                                                   | року   Сброс        |                         |                                                                                 |                                                                                                    |                                                                                        |
| Период<br>Все годы | (1970 - 2021) 👻                                  |                                                                                                    |                                                                                 |                     | Регистра                | ия                                                                              |                                                                                                    | 8                                                                                      |
| ДРУГИЕ ПА          | РАМЕТРЫ 🔻                                        |                                                                                                    |                                                                                 | Выбј                | рать базу<br>Адре<br>Вв | эл. почты:                                                                      | Подтверждение электронной почты                                                                                                    | 0                                                                                      |
| datio              | n Reports <sup>©</sup> Essential Science Indical | ns " Enditole "                                                                                                    | Boline                                                                          | • Справка Русский • | ной поис                | раз:                                                                            | Необходимо подтвердить ваш адрес электронной поч<br>maria patrakova@tr.com. Если вы не получили сообще<br>нажмите сюда, чтобы отправить сообщение еще раз. | ты Сообщиние было отправлено на:<br>нине в течение 5 минут, проверьте палку "Слам" или |
|                    |                                                  |                                                                                                    | 🔧 Войти                                                                         | ONCON DELITERC      | ION HON                 | Продолжить С                                                                    | Отмена Пожалуйста, скопируйте и вставыте а поле ниже код, у                                                                                                | казанный в сообщении:                                                                  |
| STATE              | * Адрес эл. почты:                               | sofa.zaderey@yandex.ru                                                                                                    | ия                                                                              | UMSON REDTERS       | мер: oil spill* n       | <sup>ч</sup> егистрация                                                         |                                                                                                    | Поиск                                                                                  |
| Clar<br>Analy      | * Имя:<br>* Фамилия:                             | Sofia<br>Zaderev                                                                                                    | системы                                                                         | эченных публикаций  |                         | * Адрес зл. почты:<br>* Имя:                                                    | maria.petrakova@tr.com                                                                                                    | 1 Reference amount                                                                     |
|                    | Средний инициал:                                 | I (дополнительно)                                                                                                    | Не забуваємо                                                                    | про                 |                         | Средний инициал: [<br>*Пароль:                                                  | (дополнительно)                                                                                                    | + дооавить строку                                                                      |
|                    | Tapono.                                          | Инструкции по работе с паролем                                                                                                    | символи, бук                                                                    | ви і цифри,         |                         |                                                                                 | Инструкции по реботе с паролем<br>Должин быть не миние В симеслов (без пробелов) и содержать:<br>- как миниира 1 цафру. О - 9                              |                                                                                        |
|                    |                                                  | Должен оыть не менее в символов (оез проселов) и содержать:<br>- как минимум 1 цифру: 0 - 9                                                                                                    | які повинні бу                                                                  | ли при              | 1                       |                                                                                 | -как миникији 1 букленный символ, сучетоки регистра<br>-как миникији 1 символ: 1 @ #\$% **() ~`{}[1]&_<br>Пример: 15:илбилооп                              |                                                                                        |
|                    |                                                  | - как миниклум 1 символ: ! @ # \$ % ^ * () ~ `() []   & _<br>Downeo: 1sum%monon                                                                                                    | створенні пар                                                                   | олю                 | оды (1900 - 2018)       | * Повторить веод нового пароля: [<br>* Главная роль:                            | Выберите главную роль 🔻                                                                                                    |                                                                                        |
| ÷.                 | Повторить ввод нового пароля:                    |                                                                                                    | eree permittep                                                                  | советов по          |                         | <ul> <li>Предметная область<br/>Использованное<br/>библиографическое</li> </ul> | Выберите предметную область •<br>Выбрать использованное библиографическое програминое обеспечени                                                           | ie *                                                                                   |
|                    | * Главная роль:<br>* Предметная область:         | Библиотекарь •                                                                                                    |                                                                                 | улучшению поиска.   | Е ПАРАМЕТРЫ 🔻           | програминое обеспечение:                                                        |                                                                                                    |                                                                                        |
|                    | Использованное                                   | EndNota                                                                                                    | ,                                                                               |                     |                         |                                                                                 |                                                                                                    |                                                                                        |
|                    | программное обеспечение:                         | Enonote                                                                                                    |                                                                                 |                     | _                       |                                                                                 |                                                                                                    |                                                                                        |
|                    | * Доп. вход/Доп. выход:                          | <ul> <li>Получать обучающие матермалы, уведомления, объявления<br/>и другие матермалы по электронной почте.</li> <li>Не получать обучающие материалы, уведомления, объявления<br/>и другие матермалы по электронной почте.</li> </ul>                                                                                                    |                                                                                 |                     |                         |                                                                                 |                                                                                                    |                                                                                        |
|                    | Войти автоматически:                             | Выполнять вход автоматически.<br>(Выберите, необходимо ли выполнять вход автоматически при<br>Web of Science. Для этой функции используется технология сос<br>в у использую общий комплютер или не хочу еыполнять вход ав<br>§ Пользователям общих комплютеров следует выбрать этот па                                                                                                    | каждом доступе к<br>de.)<br>оматически<br>аметр.)                               |                     |                         |                                                                                 |                                                                                                    |                                                                                        |
|                    | Пользовательское соглашение:                     | УСЛОВИЯ ИСПОЛЬЗОВАНИЯ WEB OF SCENCE У вас есть право<br>к продукту, закрузку или извлечение обоснованиюто объема дани<br>порокута, необходимото для действі, выполненанськи ницянацуку<br>рамках рабочих обзанностей, и всплочення небольшах частей ін<br>данних в рабочах обзанностей, и всплочення небольшах частей ін<br>или отчети создаются в интересах вашей организации (ія велико<br>оботтенностью), или кода таков одументи в отчети предлаз-<br>получения выгода третыми сторовами (не вышей организации<br>паличения вы общати и полнами сторовами (не вышей организацие). | на доступ<br>ах из<br>выю или в<br>выеченных<br>хуументы<br>хументы<br>чены для | и возможности       |                         | _4                                                                              |                                                                                                    |                                                                                        |
|                    |                                                  | Я прочел данное пользовательское соглашение и соглашаюсь с                                                                                                    | его условиями.                                                                  | Загрузить сейчас.   |                         | l,                                                                              | 🌽 Clarivate                                                                                                    |                                                                                        |
|                    |                                                  | Отправить изменения                                                                                                    |                                                                                 |                     |                         |                                                                                 |                                                                                                    |                                                                                        |
| -                  |                                                  | Отправить изменения                                                                                                    |                                                                                 | На Нравится         |                         |                                                                                 | vven o                                                                                                    | r science                                                                              |

| Web of Science InCites Journal Citation Reports Essential Science Indicators End                                                                                                    | Note Publons Kopernio Master Journal List                                                                                                    | Войти 🔻 Справка 👻 Русский 🗨                                                                                                    |                                                                                                    |
|----------------------------------------------------------------------------------------------------|----------------------------------------------------------------------------------------------------|----------------------------------------------------------------------------------------------------|----------------------------------------------------------------------------------------------------|
| Web of Science                                                                                                    |                                                                                                    | Clarivate<br>Analytics                                                                                                    |                                                                                                    |
| Инстр                                                                                                    | ументы 👻 Поисковые запросы и оповещения 👻 История I                                                                                                    | поиска Список отмеченных публикаций                                                                                                    |                                                                                                    |
| 75% of researchers recomm                                                                                                    | end the new Web of Science!                                                                                                    |                                                                                                    |                                                                                                    |
| Выбрать базу данных Web of Science Core Collection                                                                                                    |                                                                                                    |                                                                                                    |                                                                                                    |
| Все базы данных           Базовый поиск         Пои         Web of Science Core Collection           Сhinese Science Citation Database 5M         Derwent Innovations Index           Пример: oil spill* me         KCI-Korean Journal Database | все базы данных<br>Для получения всеобъемлющих результатов выполните<br>поиск по всем ресурсам, включенным в подписку, с<br>помощью простой подборки полей поиска.                                                                                                    | <b>Тоиск</b> Советы по поиску                                                                                                    |                                                                                                    |
| Период     Russian Science Citation Index       Все годы (1970 - 2021)     SciELO Citation Index       ДРУГИЕ ПАРАМЕТРЫ     Сополнительные свес                                                                                                 | Web of Science         InCites         Journal Citation Reports         Essential Science Indicators         End           Web of Science         Meb of Science         Meb of Science | ndNote Publons Kopernio Master Journal List                                                                                                    | Войти → Справка → Русский<br>Clarivat<br>Analytics                                                                                                    |
| STATE SCIENTIFIC TECH LIBRARY OF UKRAINE                                                                                                    | 75% of researchers recom<br>Выбрать базу данных Web of Science Core Collection                                                                                                    | mend the new Web of Science!                                                                                                    |                                                                                                    |
| C Carivate<br>Analytics                                                                                                    | Базовый поиск Поиск по автору <sup>вста</sup> Поиск по пристатейной библиог                                                                                                    | рафии Расширенный поиск                                                                                                    |                                                                                                    |
|                                                                                                    | biolog*<br>Период<br>Все годы (1970 - 2021)<br>ФРУГИЕ ПАРАМЕТРЫ 🔻                                                                                                    | Тема           Тема         -           Тема         -           Заголовок         -           Автор         -           Название издания         -           Год публикации         -           Финансирующая организация         - | Поиск Советы по поиску<br>Тема<br>Поиск по названию, аннотации,<br>автору, ключевым словам и<br>кеуwords Plus.<br>Пример:<br>robot* control* "input shaping"<br>Дополнительные сведения |
| Web of Science <sup>™</sup>                                                                                                    | STATE SCIENTIFIC TECH LIBRARY OF UKRAINE                                                                                                    | Профили организаций<br>Всо доля                                                                                                    |                                                                                                    |

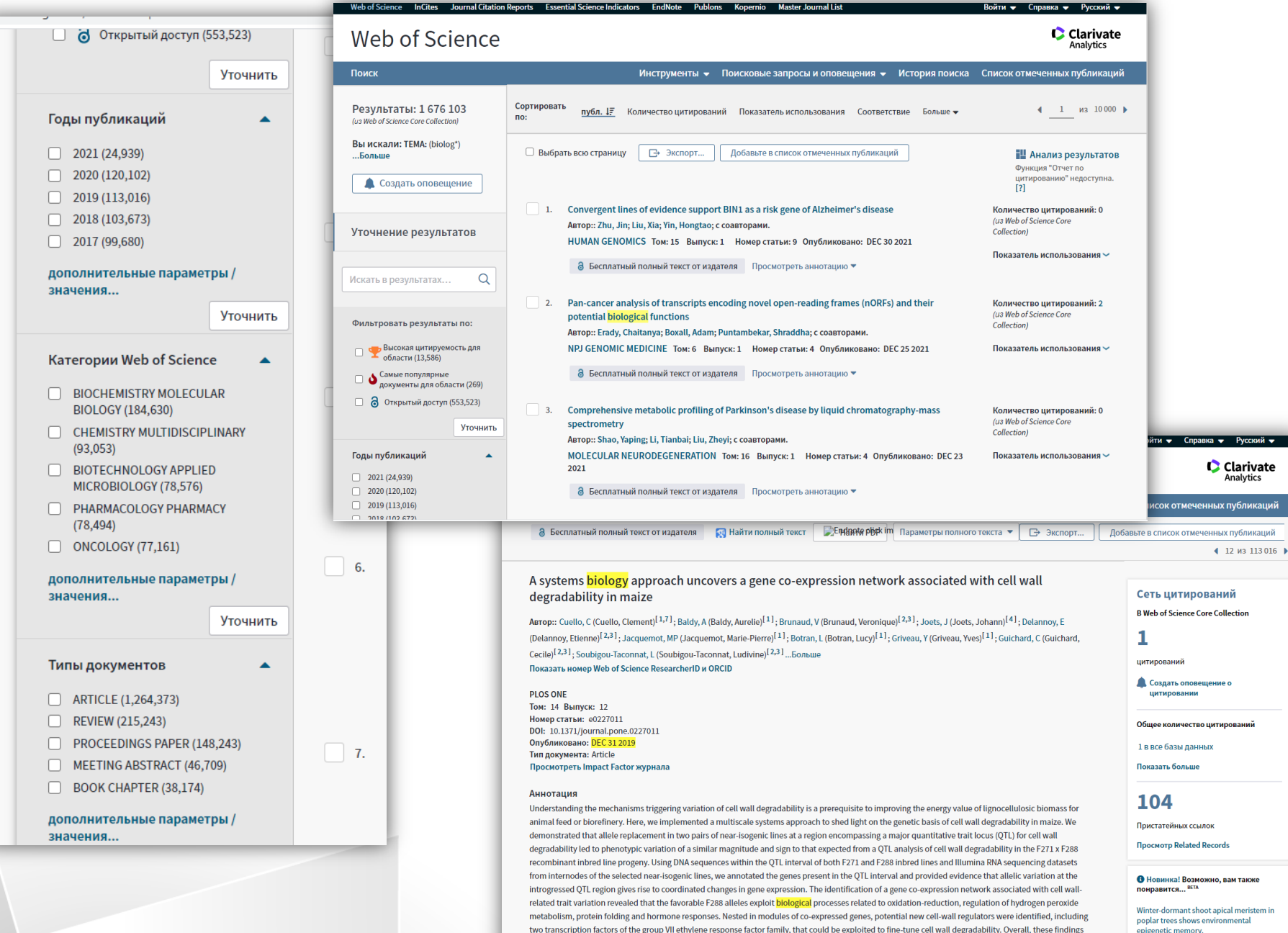

provide new insights into the regulatory mechanisms by which a major locus influences cell wall degradability, paying the way for its man-based cloning in

epigenetic memory. JOURNAL OF EXPERIMENTAL BOTANY

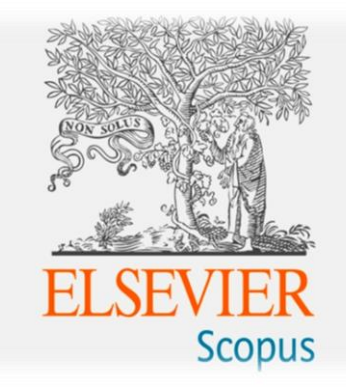

# до 31 травня 2021 року

#### www.scopus.com

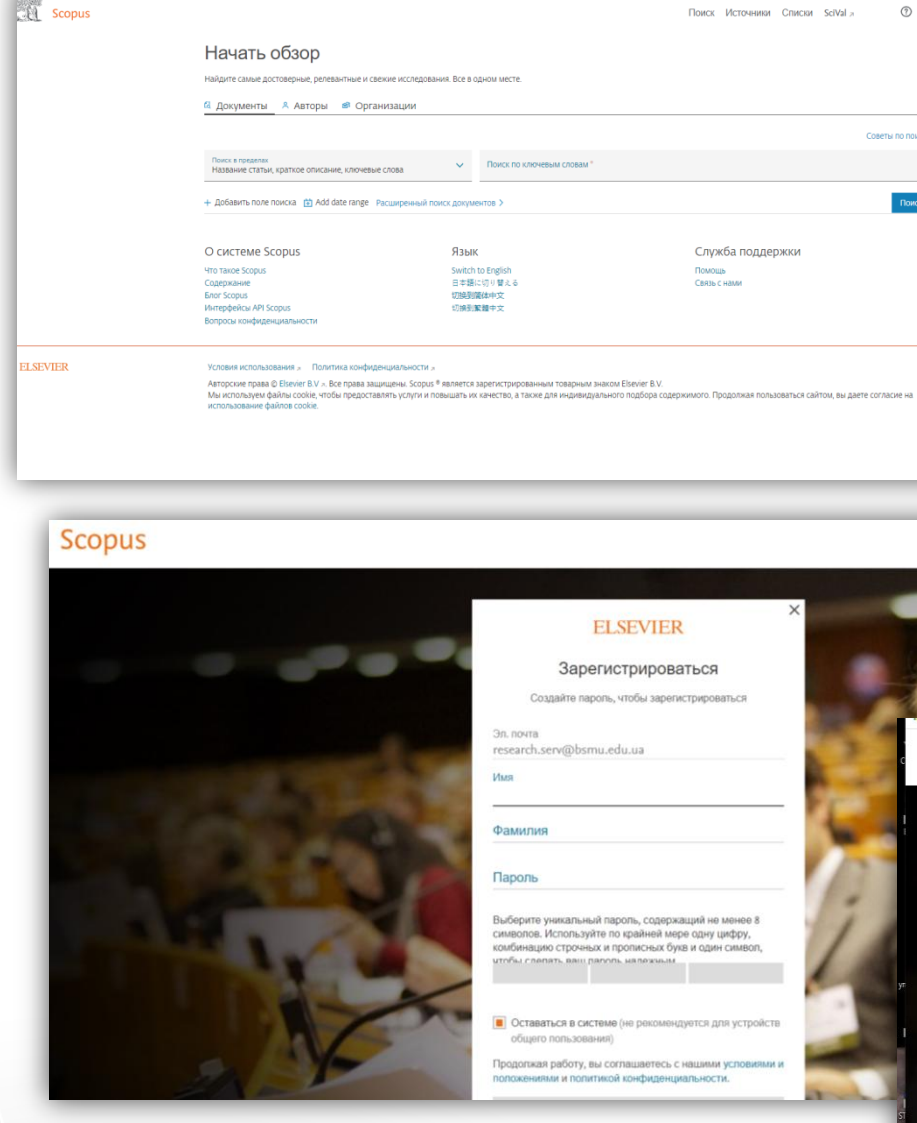

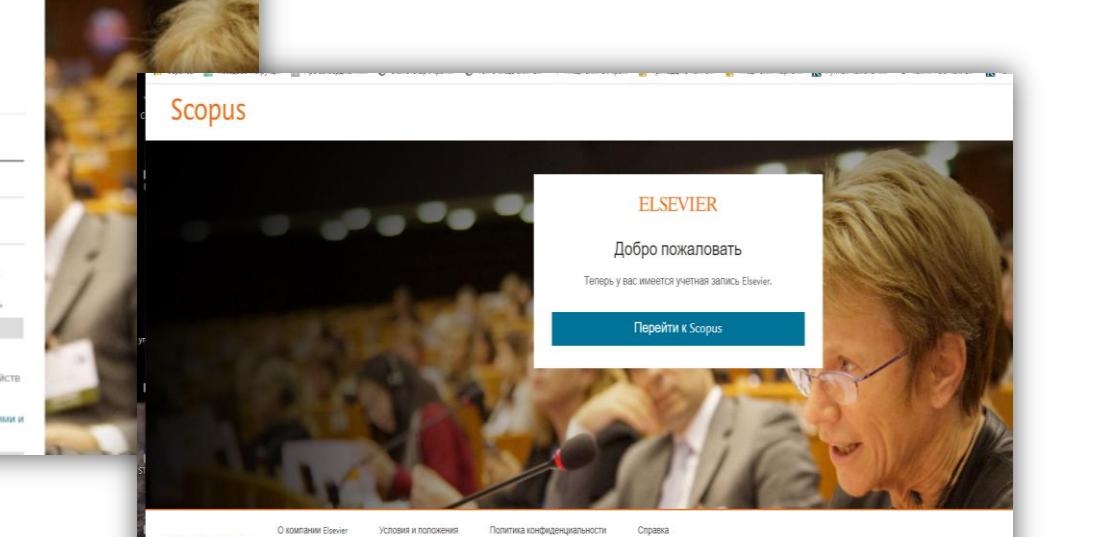

ELSEVIER

RELX

Советы по поиску (7)

Использование файлов схойе помогает нам уличшать качество оказываемых услуг. Продолжая работу, вы соглащаетесь с использованием файлов схойе.

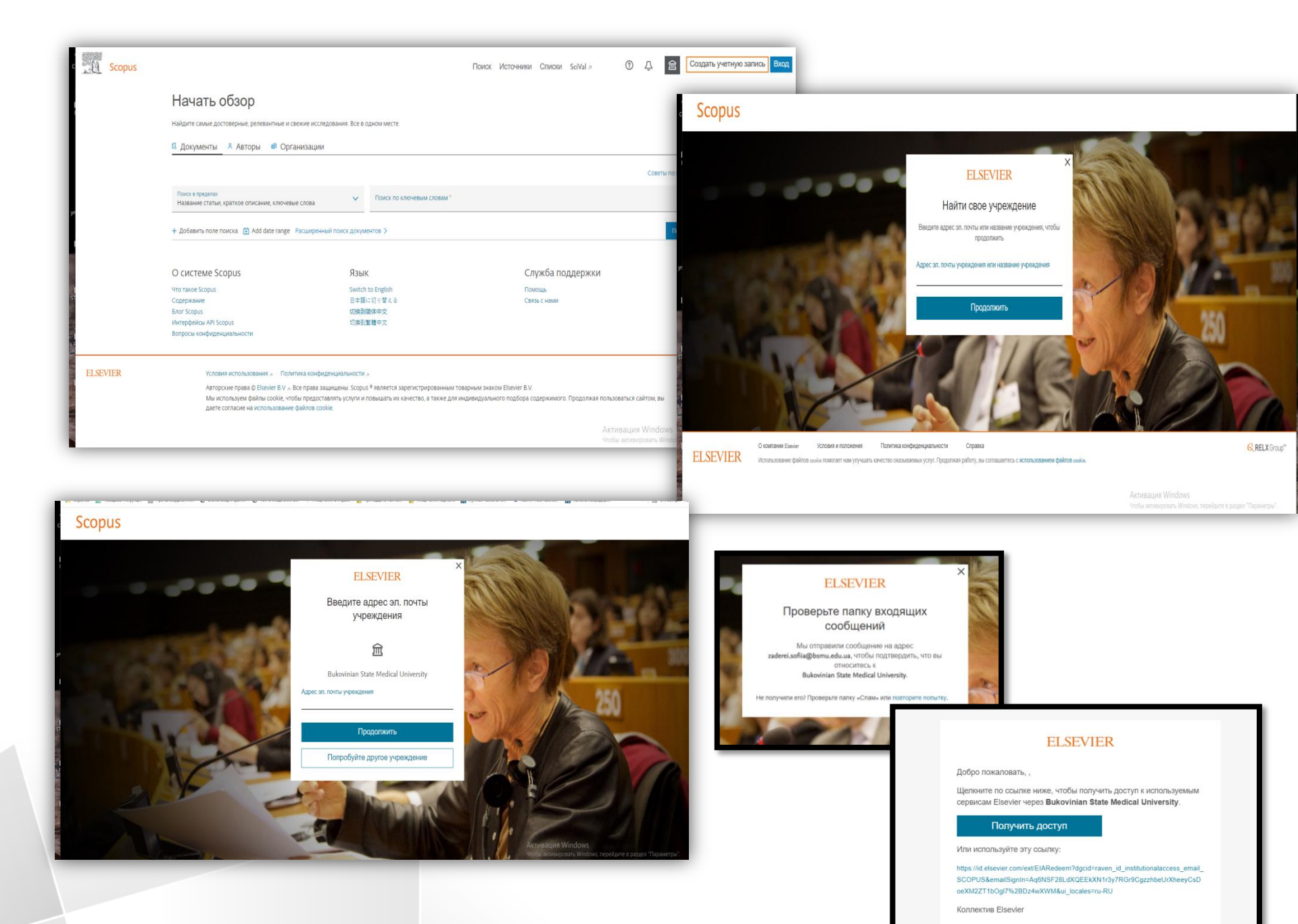

|                                                                                                    |                                                                                                    |                                                                                                    | Norop                                                                                                    |
|----------------------------------------------------------------------------------------------------|----------------------------------------------------------------------------------------------------|----------------------------------------------------------------------------------------------------|----------------------------------------------------------------------------------------------------|
|                                                                                                    | Начать об                                                                                                    | зор                                                                                                    | Ernst, E.                                                                                                    |
|                                                                                                    | Найдите самые достове                                                                                                    | уные, ретевантые и слежие исследования. Все в одном месте.                                                                                                    |                                                                                                    |
|                                                                                                    | - Aprimental                                                                                                    | петора — организации                                                                                                    |                                                                                                    |
|                                                                                                    | Поиск в пределах<br>Название статьи, крат                                                                                                    | пое списание, ключевые слова V Приск по ключевыи словам *                                                                                                    | Kyle, R.A.                                                                                                    |
|                                                                                                    | Все поля<br>Название статьи, кра                                                                                                    | TOP OTWOSHER, KNOWESHE (2008)                                                                                                    | Li, P.                                                                                                    |
|                                                                                                    | Первый автор<br>Название источника<br>Название статьи<br>Краткое оригание                                                                                                    |                                                                                                    | Van Staden, J.                                                                                                    |
|                                                                                                    | Ключевые слова<br>Организация<br>Название организации<br>Город организации<br>Страна организации                                                                                                    | No English Ponotas<br>NO English Ponotas<br>10 English C Bitlis C Hallon<br>2004年文<br>生まま文                                                                                                    | Смотреть больше                                                                                                    |
|                                                                                                    | информация о финая<br>Финансирующий спо<br>Сохращенное обозна<br>Номер финансировая<br>Язык                                                                                                    | (ифорания<br>корр<br>нение филактрования<br>ка                                                                                                    | Отрасль знаний                                                                                                    |
| ELSEVIER                                                                                                    | ISSN<br>CODEN<br>DOI                                                                                                    | узаретистрированными токариным занком Ебенет В.V.                                                                                                    | Medicine                                                                                                    |
|                                                                                                    |                                                                                                    |                                                                                                    | Biochemistry, Genet                                                                                                    |
|                                                                                                    |                                                                                                    |                                                                                                    | Pharmacology. Toxic                                                                                                    |
|                                                                                                    |                                                                                                    | Поиск Источники Списки SciVal л 🕐 🗘 🏛                                                                                                    | and Pharmaceutics                                                                                                    |
| 1 01( <del>-</del> 02 p/                                                                                                    |                                                                                                    |                                                                                                    | Agricultural and Bio                                                                                                    |
| 1,910,783 DE                                                                                                    | ESVIDIAIA                                                                                                    | ПОИСКА ДОКУМЕНТОВ                                                                                                    | Sciences                                                                                                    |
| TITLE-ABS-KEY ( medicin*                                                                                                    | •)                                                                                                    | поиска документов                                                                                                    | Sciences<br>Chemistry                                                                                                    |
| I,916,/83 р€<br>TITLE-ABS-KEY(medicin°<br>Редактировать В С                                                                                                    | °)<br>Сохранить Ф Настроит                                                                                                    | поиска документов                                                                                                    | Sciences<br>Chemistry<br>Смотреть больше                                                                                                    |
| I,9IO,/83 P€<br>TITLE-ABS-КЕУ (medicin <sup>®</sup><br>Редактировать В с<br>Искать в результатах                                                                                                    | °)<br>Сохранить & Настрои                                                                                                    | ть оповещение <u>Документы</u> Вспомогательные документы Патенты Просмотреть данные Mendeley (168951)                                                                                                    | Sciences<br>Chemistry<br>Смотреть больше<br>Тип документа                                                                                                    |
| I,9IO,/83 P€<br>TITLE-ABS-КЕУ (medicin <sup>®</sup><br>Редактировать С С<br>Искать в результатах<br>Уточнить результаты                                                                                                    | *)<br>Сохранить Ф Настроит                                                                                                    | ть оповещение           Документы         Вспомогательные документы         Патенты         Просмотреть данные Mendeley (168951)           всв Анализировать результаты поиска         Показать все краткие описания         Сортировать по: Дата (самые новые)                                                                                                    | Сhemistry<br>Смотреть больше<br>Тип документа                                                                                                    |
| I,9IO,/83 Pft<br>TITLE-ABS-KEY (medicin <sup>®</sup><br>Редактировать С<br>Искать в результатах<br>Уточнить результаты<br>Ограничить Исключит                                                                                                    | сохранить 4 Настроит                                                                                                    | ть оповещение           Документы         Вспомогательные документы         Патенты         Просмотреть данные Mendeley (168951)           Ша Анализировать результаты поиска         Показать все краткие описания         Сортировать по: Дата (самые новые)             Песе ч         Экспорт         Скачать         Просмотреть бзор цитирования         Поросмотре цитирования         Сортировать в список              •••                                                                                                    | Sciences<br>Chemistry<br>Смотреть больше<br>Тип документа<br>Стадия публикаци                                                                                                    |
| I,9IO,/83 Pft<br>TITLE-ABS-KEY (medicin*                                                                                                    | *)<br>Сохранить 4 Настроит                                                                                                    | ть оповещение           Документы         Вспомогательные документы         Патенты         Просмотреть данные Mendeley (16895)           шв Анализировать результаты поиска         Показать все краткие описания         Сортировать по: Дата (самые новые)         Image: Copyruposate no: Дата (самые новые)           все > экспорт         Скачать         Просмотреть обзор цитирования         Просмотр цитирующих документов         Добавить в список         ***           все в         все         все         все         все         все         ***                                                                                                    | Sciences<br>Chemistry<br>Смотреть больше<br>Тип документа<br>Стадия публикаци                                                                                                    |
| I,9IO,/83 Pft<br>TITLE-ABS-KEY (medicin*                                                                                                    | *)<br>Сохранить & Настроил<br>Сохранить & Настроил                                                                                                    | ть оповещение          Документы       Вспомогательные документы       Патенты       Просмотреть данные Mendeley (168951)         свв Анализировать результаты поиска       Показать все краткие описания       Сортировать по: Дата (самые новые)       Image: Copy Copy Copy Copy Copy Copy Copy Copy                                                                                                    | Sciences<br>Chemistry<br>Смотреть больше<br>Тип документа<br>Стадия публикаци<br>Название источни                                                                                                    |
| Г, 9 ГО, / 8 3 Р €<br>ТІТLE-ABS-КЕУ ( medicin*                                                                                                    | *)<br>Сохранить Ф Настрои<br>Сохранить Ф Настрои<br>Сохранить Ф Настрои<br>Сохранить Ф Настрои                                                                                                    | ть оповещение          Документы       Вспомогательные документы       Патенты       Просмотреть данные Mendeley (168951)         Цю Анализировать результаты поиска       Показать все краткие описания       Сортировать по: Дата (самые новые)       Го         Все У Экспорт       Скачать       Просмотреть обзор цитирования       Просмотр цитирующих документов       Добавить в список       ***         Все У Экспорт       Скачать       Просмотреть обзор цитирования       Просмотр цитирующих документов       Добавить в список       ***         Название документа       Авторы       Год. Источник       Цитирования                                                                                                    | Sciences<br>Chemistry<br>Смотреть больше<br>Тип документа<br>Стадия публикаци<br>Название источни<br>Ключевое слово                                                                                                    |
| Г, 9 ГО, / 8 3 Р €<br>ТПТLE-ABS-КЕҮ ( medicin*<br>Редактировать  С (<br>Искать в результатах<br>Уточнить результаты<br>Ограничить Исключит<br>Ограничить Исключит<br>Орен Access (открытый<br>Cold<br>Hybrid Gold                                                                                                    | *)<br>Сохранить Ф Настрои<br>Ф Настрои<br>Ф Доступ)<br>(456 450) ><br>(146 691) ><br>(11 792) >                                                                                                    | ть оповещение          Документы       Вспомогательные документы       Патенты       Просмотреть данные Mendeley (16895))         шь Анализировать результаты поиска       Показать все кратике описания       Сортировать по: Дата (самые новые)       Image: Copy (16895)         шв Анализировать результаты       Поосмотреть данные Mendeley (16895)       Image: Copy (16895)       Image: Copy (16895)         шв Анализировать результаты       Поиска       Показать все кратике описания       Сортировать по: Дата (самые новые)       Image: Copy (16895)         Все ✓ Экспорт       Скачать       Просмотреть обзор цитирования       Просмотре цитирующих документов       Добавить в список       ***         Hasbanke документа       Авторы       Год. Источник       Цитирования       Objer, N.S., Hatke, AL, 2022       Current Issues in Molecular Orpus Biology       O         1       Human and veterinary vaccines for lyme disease       Objer, N.S., Hatke, AL, 2022       2022       Current Issues in Molecular Biology       O                                                                                                    | Sciences<br>Сhemistry<br>Смотреть больше<br>Тип документа<br>Стадия публикаци<br>Название источни<br>Ключевое слово                                                                                                    |
| Г,9 ГО, / 8 3 Р €<br>ТПТLE-ABS-КЕЧ ( medicin*                                                                                                    | *)<br>Сохранить & Настрои<br>й доступ)<br>(456 460) ><br>(146 691) ><br>(31 792) ><br>(168 503) >                                                                                                    | ть оповещение          Документы       Вспомогательные документы       Патенты       Просмотреть данные Mendeley (16895))         все краткие описания       Сортировать по: Дата (самые новые)       Г         все у экспорт       Скачать       Просмотреть обзор цитирования       Сортировать по: Дата (самые новые)       Г         все у экспорт       Скачать       Просмотреть обзор цитирования       Просмотр цитирующих документов       Добавить в список       •••         все у экспорт       Скачать       Просмотреть обзор цитирования       Просмотр цитирующих документов       Добавить в список       •••         название документа       Авторы       Год       Источник       Цитирования         1       Human and veterinary vaccines for lyme disease       O'bier, N.S., Hatke, AL,<br>Camire, A.C., Marconi, R.T.       2022       Current Issues in Molecular<br>Biology<br>42, C. 191-222       o                                                                                                    | Ссиепсея<br>Сhemistry<br>Смотреть больше<br>Тип документа<br>Стадия публикаци<br>Название источни<br>Ключевое слово<br>Организация                                                                                                    |
| I,9 ID, /83 Pft     TITLE-ABS-KEY ( medicin*         Pедактировать          C (         Искать в результатах          Уточнить результатах          Ограничить Исключит         Ореп Access ( открытый         All Open Access         Gold         Hybrid Gold         Bronze         Green                                                                                                    | *)<br>Сохранить & Настроит<br>й доступ)<br>(456 460) ><br>(146 691) ><br>(31 792) ><br>(168 503) ><br>(31 226) >                                                                                                    | ть оповещение<br>Документы Вспомогательные документы Патенты Просмотреть данные Mendeley (16895)<br>Ша Анализировать результаты поиска Показать все краткие описания Сортировать по: Дата (самые новые)<br>ВСС Экспорт Скачать Просмотреть обзор цитирования Просмотр цитирующих документов Добавить в список ***<br>ВСС Экспорт Скачать Просмотреть обзор цитирования Просмотр цитирующих документов Добавить в список ***<br>Название документа Авторы Год Источник Цитирования<br>Нишал and veterinary vaccines for lyme disease Objer, N.S., Hatke, A.L., 2022 Current Issues in Molecular о<br>ВІООВУ 42, С. 191-222<br>Просмотр краткого описания View at Publisher Связанные документы                                                                                                    | Ссиепсея<br>Ссмотреть больше<br>Тип документа<br>Стадия публикаци<br>Название источни<br>Ключевое слово<br>Организация                                                                                                    |
| Г,9 ГО, / 83 ()           ТПТЕ-АВЗ-КЕУ ( medicin*                 Редактировать              Искать в результатах   Уточнить результаты           Ограничить           Исключить           Ореп Access (открытый)           [ All Open Access           [ Gold           [ Hybrid Gold           [] Вголгае           [] Огреоние                                                                                                    | *)<br>Сохранить & Настрои<br>й доступ)<br>(456 460) ><br>(146 691) ><br>(31 792) ><br>(168 503) ><br>(31 216) >                                                                                                    | ть оповещение<br>Документы Вспомогательные документы Патенты Просмотреть данные Mendeley (16895))<br>Ша Анализировать результаты поиска Показать все краткие описания Сортировать по: Дата (самые новые)<br>ВСС → Экспорт Скачать Просмотреть обзор цитирования Просмотр цитирующих документов Добавить в список ***<br>ВСС → Экспорт Скачать Просмотреть обзор цитирования Просмотр цитирующих документов Добавить в список ***<br>ВСС → Экспорт Скачать Просмотреть обзор цитирования Просмотр цитирующих документов Добавить в список ***<br>Название документа Авторы Год Источник Цитирования<br>Название документа Авторы Год Источник Цитирования<br>Просмотр краткого описания > View at Publisher Связанные документы<br>Просмотр краткого описания > View at Publisher Связанные документы<br>2 Brazilanscientific journaliandexed in googlescholarmetrics<br>Pinto, AL, Do Canto, FL, 2022 Informacao e Sociedade of                                                                                                    | Sciences<br>Сhemistry<br>Смотреть больше<br>Тип документа<br>Стадия публикаци<br>Название источни<br>Ключевое слово<br>Организация<br>Финансирующий о                                                                                     |
| Г,9 ГО, / 83 ()         ТПТЕ-АВS-КЕУ ( medicin*               Редактировать ()         Искать в результатах         Уточнить результать         Ограничить ()         Осраничить ()         Осраничить () | *)<br>Сохранить & Настроил<br>Ф доступ)<br>(456 460) ><br>(146 691) ><br>(1792) ><br>(168 503) ><br>(31 792) >                                                                                                    | ть оповещение<br>Аскументы Вспомогательные документы Патенты Просмотреть данные Mendeley (168951)<br>ва Анализировать результаты поиска Показать все краткие описания Сортировать по: Дата (самые новые)<br>Все Экспорт Скачать Просмотреть обзор цитирования Просмотр цитирующих документов Добавить в список ***<br>Все Экспорт Скачать Просмотреть обзор цитирования Просмотр цитирующих документов Добавить в список ***<br>Название документа Авторы Год Источник Цитирования<br>Название документа Авторы Год Источник Цитирования<br>Название документа Отрытьй доступ<br>Нитал and veterinary vaccines for lyme disease<br>Other, N.S., Hatke, A.L., 2022 Current Issues in Molecular o<br>Biology<br>42, C. 191-222<br>Просмотр краткого описания View at Publisher Связанные документы<br>Parzilianscientific journalsindexed in googlescholarmetrics   Pinto, A.L., Do Canto, F.L., 2021 Informacao e Sociedade 30(4),57048<br>Orign Tradicios cientific journalsindexed in googlescholar Pinto, A.L., Do Canto, F.L., 2021 Informacao e Sociedade 30(4),57048<br>Orign Traditions Data Pietros indexados no google scholar Pinto, A.L., Do Canto, F.L., 2021 Informacao e Sociedade 0<br>30(4),57048<br>Orign Traditions Data Pietros indexados no google scholar Pinto, A.L., Do Canto, F.L., 2021 Informacao e Sociedade 0<br>30(4),57048<br>Orign Traditions Data Pietros indexados no google scholar Pinto, A.L., Do Canto, F.L., 2021 Informacao e Sociedade 0<br>30(4),57048<br>Orign Traditions Data Pietros indexados no google scholar Pinto, A.L., Do Canto, F.L., 2021 Informacao e Sociedade 0<br>30(4),57048<br>Descriptions documentary Pietros Data Pietros Indexados no google scholar Pietros Indexados no google scholar Pietros Indexados no google scholar Pietros Indexados no google scholar Pietros Indexados no google scholar Pietros Indexados no google scholar Pietros Indexados no google scholar Pietros Indexados Notecular Pietros Indexados Notecular Pietros Indexados Notecular Pietros Pietros Pietros Pietros Pietros Pietros Pietros Pietros Pietros Pietros Pietros Pietros Pietros Pietros Pie | Спесея<br>Сhemistry<br>Смотреть больше<br>Тип документа<br>Стадия публикаци<br>Название источни<br>Ключевое слово<br>Организация<br>Финансирующий                                                                                         |
| 1,910,/83       Р€         ТПТЕ-АВS-КЕУ ( medicin*          Редактировать       © С         Искать в результатах       С         Уточнить результаты       Ограничить         Ограничить       Исключит         Ореп Access (открытый)       АІІ Ореп Access         Gold       Нургій Gold         Вголге       Сигееп         Подоробнее       Год         Год       Гаога                                                                                                    | *)<br>Сохранить & Настроил<br>Сохранить & Настроил<br>(456 460) ><br>(146 691) ><br>(31 792) ><br>(168 503) ><br>(31 216) >                                                                                                    | ть оповещение          Документы       Вспомогательные документы       Патенты       Просмотреть данные Mendeley (168951)         ців Анализировать результаты поиска       Показать все краткие описания       Сортировать по: Дата (самые новые)       Image: Control of Control of Cont                                                                                                    | Сспесея<br>Ссепсея<br>Ссепсея<br>Ссепсея<br>Ссепсея<br>Ссепсея<br>Собрание<br>Стадия публикация<br>Стадия публикация<br>Ключевое слово<br>Организация<br>Финансирующий<br>Страна/территори                                                |
| I,9 IO, / 83 Pft         TITLE-ABS-KEY (medicin*         Pедактировать ● C         Искать в результатах         Уточнить результаты         Ограничить       Исклочит         Ореп Access (открытый)                                                                                                    | *)<br>Сохранить Ф Настроил<br>Ф Настроил<br>Ф (456 460) ><br>(146 691) ><br>(31 792) ><br>(168 503) ><br>(31 216) ><br>(1) ><br>(25 111) >                                                                                                    | ть оповещение<br>Аскументы Вспомогательные документы Патенты Просмотреть данные Mendeley (168951)<br>Ш Анализировать результаты поиска Показать все краткие описания Сортировать по: Дата (самые новые)<br>Все Экспорт Скачать Просмотреть обзор цитирования Просмотр цитирующих документов Добавить в список ***<br>Все Экспорт Скачать Просмотреть обзор цитирования Просмотр цитирующих документов Добавить в список ***<br>Название документа Просмотреть обзор цитирования Просмотр цитирующих документов Добавить в список ***<br>Название документа Авторы Год Источник Цитирования<br>Название документа Отретьи доступ Отреть изсения Собавить в список ***<br>Название документа Отреть Связанные документы<br>Просмотр краткого описания View at Publisher Связанные документы<br>Просмотр краткого описания View at Publisher Связанные документы                                                                                                    | Сспесея<br>Ссепсея<br>Ссети Ссети Сольше<br>Тип документа<br>Стадия публикаци<br>Название источни<br>Ключевое слово<br>Организация<br>Финансирующий<br>Страна/территори                                                                   |
| Г,9 ГО, / 83 ()         ТПТLE-ABS-КЕУ ( medicin*         Редактировать ● ()         Искать в результатах         Уточнить результаты         Ограничить       Исклочит         Ограничить       Исклочит         Ореп Access (открытый)         АНІ Open Access         Gold         Нчуюгі Gold         Вголге         Согочит         102022         22022         22020                                                                                                    | <ul> <li>сохранить Д Настроит</li> <li>Сохранить Д Настроит</li> <li>Сохранить Д Настроит</li></ul> | ть оповещение<br>Аскументы Вспомогательные документы Патенты Просмотреть данные Mendeley (16895)<br>Ша Анализировать результаты поиска Показать все кратиче описания Сортировать по: Дата (самые новые)<br>Все Экспорт Скачать Просмотреть обзор цитирования Просмотр цитирующих документов Добавить в список ***<br>Все Экспорт Скачать Просмотреть обзор цитирования Просмотр цитирующих документов Добавить в список ***<br>Название документа Авторы Год Источник Цитирования<br>Название документа Авторы Год Источник Цитирования<br>Название документа Отрытый доступ<br>Нитапа nad veterinary vaccines for lyme disease Orbier, N.S., Hatke, A.L., 2022 Current Issues in Molecular Orphartin Доступ<br>Просмотр краткого описания ∨ View at Publisher Связанные документы<br>Просмотр краткого описания ∨ View at Publisher Связанные документы<br>Просмотр краткого описания ∨ View at Publisher Связанные документы                                                                                                    | Ссепсез<br>Сhemistry<br>Смотреть больше<br>Тип документа<br>Стадия публикаци<br>Название источни<br>Ключевое слово<br>Организация<br>Финансирующий<br>Страна/территори<br>Тип источника                                                   |
| Г,9 ГО, / 83 РЕ           ТПТLE-ABS-КЕЧ ( medicin*           Редактировать            Редактировать            Страничить           Искать в результатах           Уточнить результаты           Ограничить           Исклочит           Исклочит           АН Ореп Access (открытый           Gold           Вогоге           Год           22022           22021           22020           22039                                                                                                    | <ul> <li>сохранить Д Настроит</li> <li>Сохранить Д Настроит</li> <li>Сохранить Д Настроит</li></ul> | ть оповещение  Аскументы Вспомогательные документы Патенты Просмотреть данные Mendeley (168951)  ФАНАЛИЗИРОВАТЬ РЕЗУЛЬТАТЫ ПОИСКА ПОКАЗАТЬ ВСЕ КРАТКИЕ ОТИСАНИЯ СОРТИРОВАТЬ ПО: Дата (самые новые)  ВСС У ЭКСПОРТ Скачать Просмотреть обзор цитирования Просмотр цитирующих документов Добавить в список ***  ВСС У ЭКСПОРТ Скачать Просмотреть обзор цитирования Просмотр цитирующих документов Добавить в список ***  Название документа Авторы Год Источник Цитирования  Название документа Авторы Год Источник Цитирования  Название документа Облар Связанные документы  Просмотр краткого описания View at Publisher Связанные документы  Всалите, А.С., Магсол, Р.L., 2022 Informacao e Sociedade 30(4).57048  Просмотр краткого описания View at Publisher Связанные документы  Зтрестки украткого описания View at Publisher Связанные документы  Просмотр краткого описания View at Publisher Связанные документы  Соткрытый доступ  Просмотр краткого описания View at Publisher Связанные документы  Открытый доступ  Просмотр краткого описания View at Publisher Связанные документы  Соткрытый доступ  Просмотр краткого описания View at Publisher Связанные документы  Открытый доступ  Просмотр краткого описания View at Publisher Связанные документы  Открытый доступ  Просмотр краткого описания View at Publisher Связанные документы  Открытый доступ  Силист изгат Сотрания View at Publisher Связанные документы  Открытый доступ  Открытый доступ  Открыты доступ  Открытый доступ  Открыты дост                      | Sciences<br>Сhemistry<br>Смотреть больше<br>Тип документа<br>Стадия публикаци<br>Название источни<br>Ключевое слово<br>Организация<br>Финансирующий о<br>Страна/территори<br>Тип источника<br>Язык                                        |
| 1,910,/83       Р€         ТІТLЕ-АВS-КЕУ ( medicin*          Редактировать       © (         Искать в результатах          Уточнить результаты       Ограничить         Ограничить       Исклочит         Ореп Access (открытый)       АШ Ореп Access         Gold          Нувгой Gold          Вгогее          Год          2022          2020          2030          2019          2018                                                                                                    | <ul> <li>сохранить 4 Настроит</li> <li>Сохранить 4 Настроит</li> <li>Сохранить 4 Настроит</li></ul> | TOURCKA ДОКУМЕНТОВ<br>The onosequence                                                                                                    | Sciences<br>Сhemistry<br>Смотреть больше<br>Тип документа<br>Стадия публикаци<br>Название источни<br>Ключевое слово<br>Организация<br>Финансирующий о<br>Страна/территори<br>Тип источника<br>Язык                                        |
| 1,910,/83       р€         ТПТЕ-АВЗ-КЕУ ( medicin*          Редактировать       ©         Искать в результатах          Уточнить результаты.          Отраничить       Исклочит         Ореп Access (открытый)          АШ Ореп Access       Gold         Нургіd Gold       Вголге         Год          10202       2021         2020       2019         2018       Смотреть больше                                                                                                    | *)<br>Сохранить 4 Настроил<br>Сохранить 4 Настроил<br>Сохранить 4 Настроил<br>(456 460) ><br>(146 691) ><br>(168 503) ><br>(31 792) ><br>(31 792) ><br>(31 216) ><br>(31 216) ><br>(99 950) ><br>(93 227) ><br>(86 022) >                                                                                                    | TO CONCRVENTIONS         the onosequence         Account of the second stream of the second stream of the second s                                                                                                    | Сспесея<br>Ссепсея<br>Ссепсея<br>Ссепсея<br>Ссепсея<br>Ссепсея<br>Соотреть больше<br>Тип документа<br>Стадия публикаци<br>Название источни<br>Ключевое слово<br>Организация<br>Финансирующий<br>Страна/территори<br>Тип источника<br>Язык |

(391) > (337) > (336) > (334) >  $\mathbf{\wedge}$ (1 349 855) > (261 370) > (200 314) > gy al (88 126) > (78 863) >  $\sim$  $\checkmark$  $\sim$  $\checkmark$  $\checkmark$ нсор  $\sim$  $\sim$  $\sim$  $\sim$ ΤЬ 

 $\wedge$ 

(1 138) >

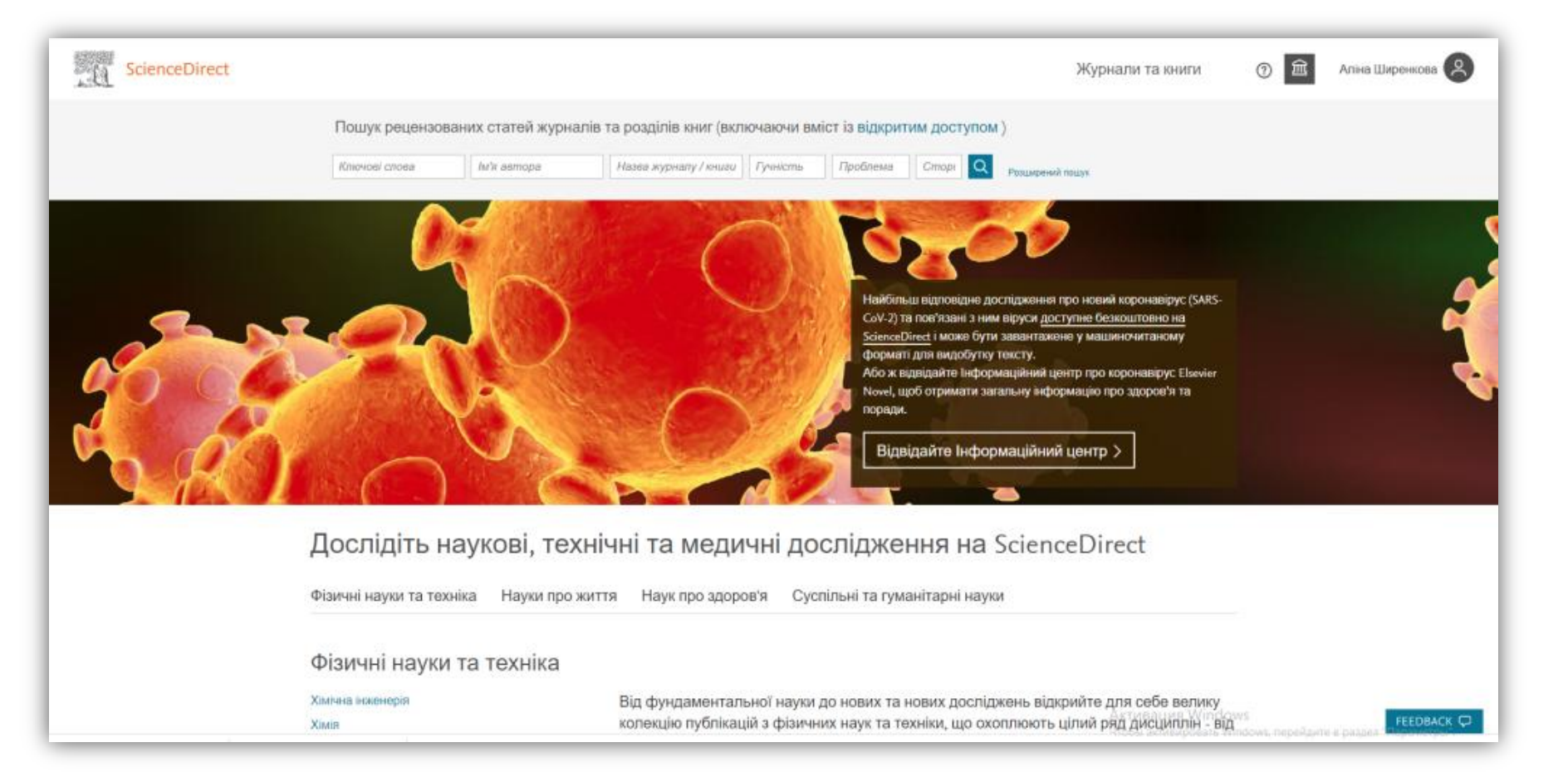

#### https://www.sciencedirect.com/

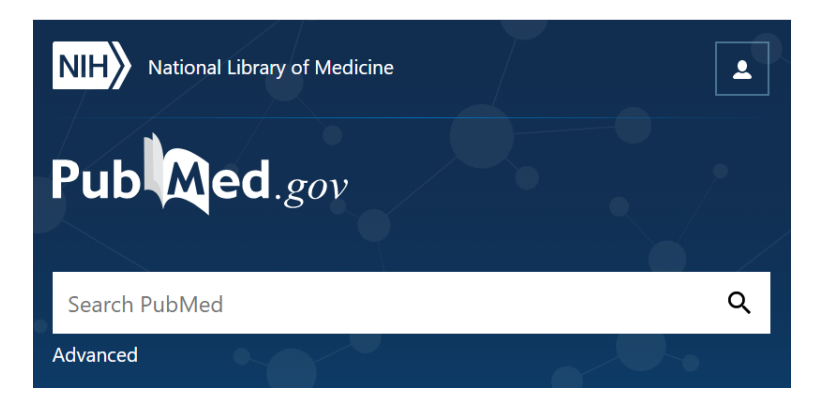

#### https://pubmed.ncbi.nlm.nih.gov/

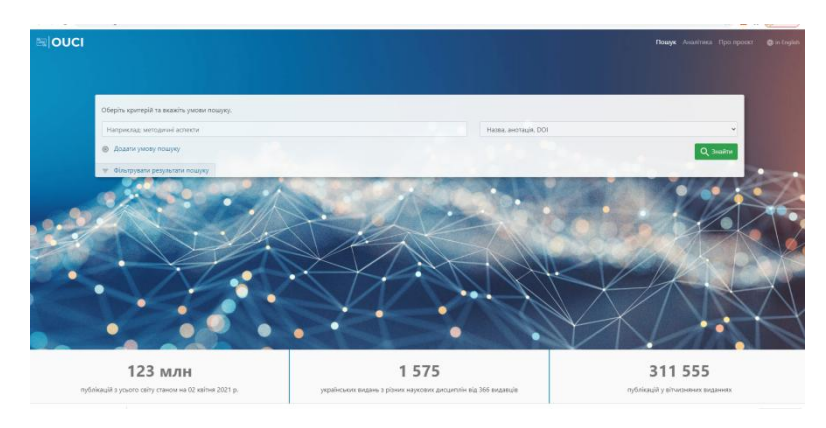

# https://ouci.dntb.gov.ua/

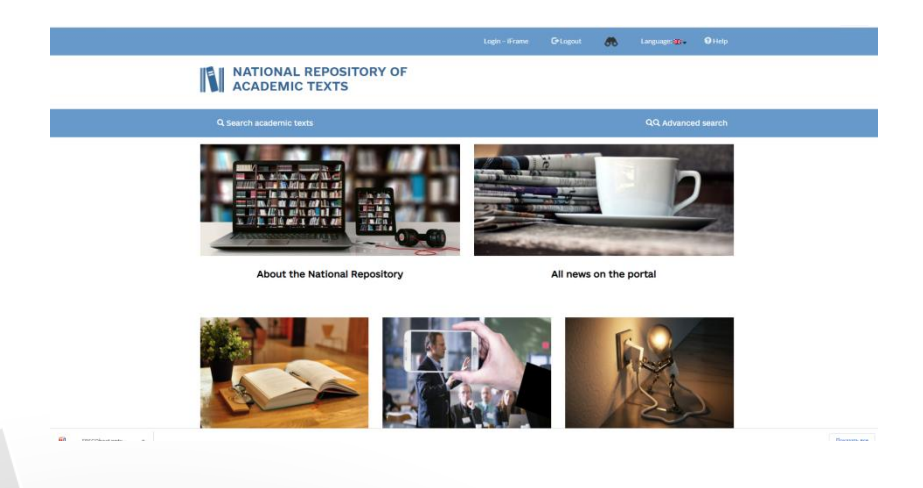

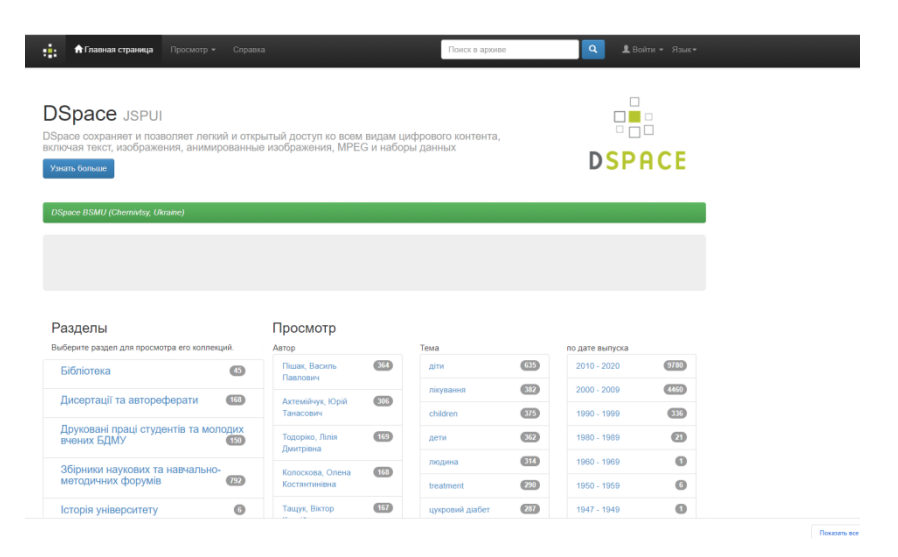

#### http://dspace.bsmu.edu.ua:8080/

## http://nrat.ukrintei.ua/en/

| Google Aкалемія   |                  |      |        |      |       |  |  |  |  |  |
|-------------------|------------------|------|--------|------|-------|--|--|--|--|--|
|                   |                  | 9.0  | / 11.0 | HC.  | /11/1 |  |  |  |  |  |
|                   |                  |      |        |      |       |  |  |  |  |  |
| L                 |                  |      |        |      |       |  |  |  |  |  |
|                   |                  |      |        |      |       |  |  |  |  |  |
| Статті про        | КОВІД-19         |      |        |      |       |  |  |  |  |  |
| Статті про<br>СDС | ковід-19<br>NEJM | JAMA | Lancet | Cell | BMJ   |  |  |  |  |  |

## https://scholar.google.com.ua/

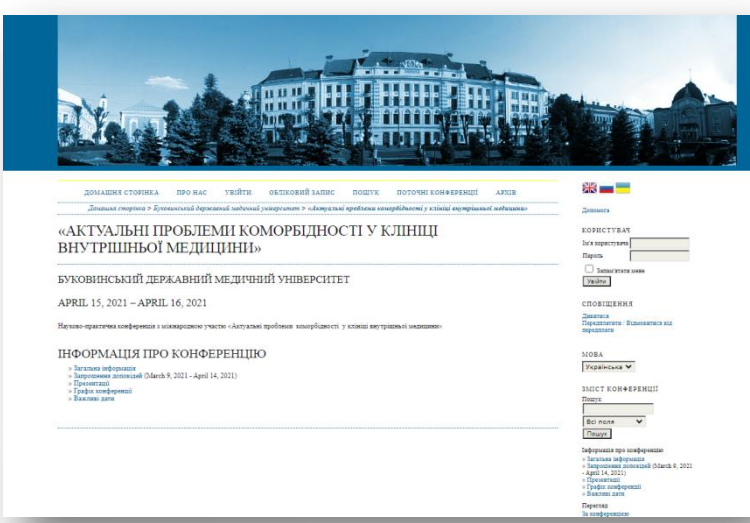

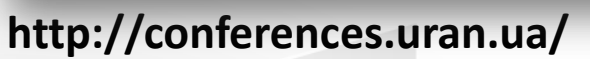

http://conference.bsmu.edu.ua/Comorb\_21

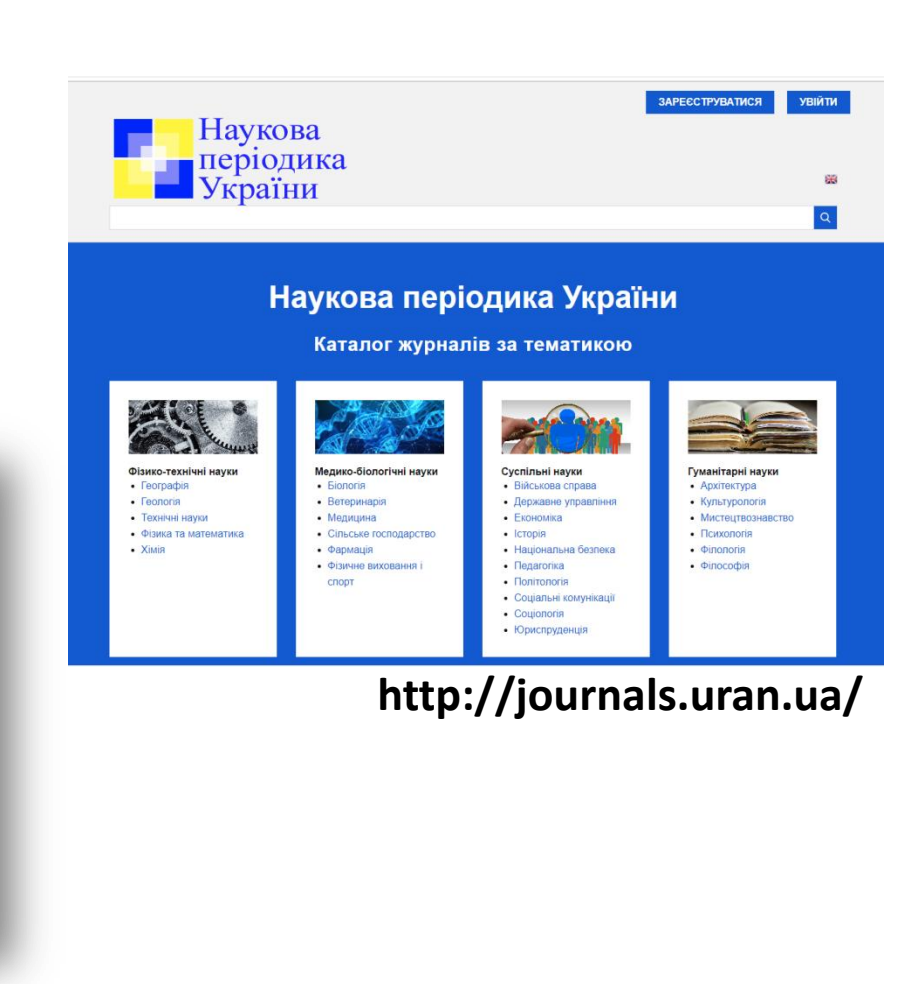

| Начать обзор<br>найдите самые достоверные, релевантные и свеж<br>Документы & Авторы Ø Органи                             | кие исследования. Все в одном<br>ИзацИИ                             | I MECTE.                                                                                                    |                                                                                                    |                                                                                                    | видан                                                                                                    | ня у БД                                                                                                    |
|----------------------------------------------------------------------------------------------------|---------------------------------------------------------------------|----------------------------------------------------------------------------------------------------|----------------------------------------------------------------------------------------------------|----------------------------------------------------------------------------------------------------|----------------------------------------------------------------------------------------------------|----------------------------------------------------------------------------------------------------|
|                                                                                                    |                                                                     |                                                                                                    | Советы по                                                                                                    | о поиску 🕐                                                                                                    |                                                                                                    |                                                                                                    |
| Поиск в пределах<br>Название статьи, краткое описание, ключевые с                                                        | лова 🗸 Поиск г                                                      | то ключевым словам <sup>®</sup>                                                                                                    |                                                                                                    |                                                                                                    |                                                                                                    |                                                                                                    |
| + Добавить поле поиска İ Add date range Pac                                                                              | сширенный поиск документов                                          | >                                                                                                    |                                                                                                    | Поиск Q                                                                                                    |                                                                                                    |                                                                                                    |
| О системе Scopus<br>Что такое Scopus<br>Содержание<br>Блог Scopus<br>Интерфейсы API Scopus<br>Вопросы конфиденциальности | <b>ЯЗЫК</b><br>Switch to English<br>日本語に切り替える<br>切换到简体中文<br>切換到繁體中文 | С Scopus С                                                                                                    | Поис                                                                                                    | к Источники Спи                                                                                                    | иски SciVal л                                                                                                    | ⑦ . Ţ. <b>Δ. AS</b>                                                                                                    |
|                                                                                                    |                                                                     | Отрасль знаний Укажит<br>Отрасль знаний<br>Название<br>Издатель<br>ISSN<br>вычислялся CiteScore (т.е. 2018.207<br>Просмотреть методику CiteScore.<br>Фильтровать уточненный список                                                                                                    | е отрасль знаний<br>ета рейтинга CiteScore, чтобы сделать показатель оценн<br>абильным и полным. Обновленная методика будет при<br>6 будет задним числом применена ко всем предыдия<br>7, 2016). Старые значения CiteScore удалены и больше<br>>                                                                                                    | ки влияния<br>меняться для<br>и годам, для которых<br>не доступны.                                                                                                    |                                                                                                    | ×                                                                                                    |
|                                                                                                    |                                                                     | Отрасль знаний Укажит<br>Отрась знаний<br>Название<br>Издатель<br>ISSN<br>Бычислялся СітеScore (т.е. 2018, 2007)<br>Просмотреть методику СітеScore.                                                                                                    | е отрасль знаний<br>ета рейтинга CiteScore, чтобы сделать показатель оценн<br>абильным и полным. Обновленная методика будет при<br>е будет задним числом применена ко всем предыдущии<br>, zoi6). Старые значения CiteScore удалены и больше<br>><br>Результатов: 41 462                                                                                                    | ки влияния<br>меняться для<br>и годам, для которых<br>не доступны.<br>• Скачать список источн<br>Сохранить в списог                                                                                                    | иков Scopus ①Подробнее н<br>к источников                                                                                                    | ×<br>о списке источников Scopus                                                                                                    |
|                                                                                                    |                                                                     | Отрасль знаний Укажит<br>Отрасль знаний<br>Название<br>Издатель<br>ISSN<br>вычислялся CiteScore (те 2018, 207<br>Просмотреть методику CiteScore<br>Фильтровать уточненный список<br>Применить Сбросить фильтры<br>Варианты отображения                                                                                                    | е отрасль знаний<br>ета рейтинга CiteScore, чтобы сделать показатель оценн<br>абильным и полным. Обновленная методика будет при<br>е будет задним числом применена ко всем предыдущия<br>7, 2016). Старые значения CiteScore удалены и больше<br>><br>Результатов: 41 462<br>Все ⊂ Все о Экспортировать в формате Excel<br>Название источника ↓                                                                       | ки влияния<br>меняться для<br>и годам, для которых<br>не доступны.<br>Скачать список источн<br>Сскачать список источн<br>СсіteScore ↓ Наивы                                                                                                    | иков Scopus ① Подробнее н<br>к источников<br>Посмотреть параме<br>сший Цитирования Д                                                                                | ×<br>о списке источников Scopus<br>тры за год: 2019<br>окументы % цитирован <b>ц</b> я ч                                            |
|                                                                                                    |                                                                     | Отрасль знаний Укажит<br>Отрасль знаний<br>Название<br>Издатель<br>ISSN<br>вычислялся CiteScore (т.е. 2018, 2017)<br>просмотреть методику CiteScore.<br>Фильтровать уточненный список<br>Применить Сбросить фильтры<br>Варианты отображения<br>Отображать только журналы<br>с открытым доступом<br>Кол-во за 4-летний период<br>Минимум не выбран                                                                                                    | е отрасль знаний<br>ета рейтинга CiteScore, чтобы сделать показатель оценн<br>абильным и полным. Обновленная методика будет при<br>е будет задним числом применена ко всем предыдуции<br>т, хою). Старые значения CiteScore удалены и больше<br>><br>Результатов: 41 462                                                                                                    | ки влияния<br>меняться для<br>и годам, для которых<br>не доступны.<br>• Скачать список источн<br>• Скачать список источн<br>• Сскачать список источн<br>• Сскачать список и список и список и список и список и список и список и список и список и список и список и список и список и список и список и список и список и список и список и список и список и список и список и список и список и список и список и список и | иков Scopus ① Подробнее и<br>к источников<br>Посмотреть параме<br>сший Цитирования Д<br>чтиль ↓ 2016-19 ↓ 20<br>47 455 10                                           | ×<br>о списке источников Scopus<br>тры за год: 2019<br>окументы % цитирования и<br>оп6-19 ↓ % цитирования и                         |
|                                                                                                    |                                                                     | Отрасль знаний Укажит<br>Отрасль знаний<br>Название<br>Издатель<br>ISSN<br>Вычислялся CiteScore (т.е. 2018, 2007)<br>Просмотреть методику CiteScore<br>Фильтровать уточненный список<br>Применить Сбросить фильтры<br>Варианты отображения<br>Отображать только журналы<br>с открытым доступом<br>Кол-во за 4-летний период<br>Минимум не выбран<br>Минимум цитирований<br>Оминимум документов<br>Минимум документов<br>Максимальный квартиль рейтинга | е отрасль знаний  ета рейтинга CiteScore, чтобы сделать показатель оценн абильным и полным. Обновленная методика будет при е будет задним числом применена ко всем предыдущия 7, 2016). Старые значения CiteScore удалены и больше  Результатов: 41 462  Результатов: 41 462  Все ✓ Экспортировать в формате Excel  Название источника ↓  1 Ca-A Cancer Journal for Clinicians  (1 2 MMWR Recommendations and Reports | ки влияния<br>меняться для<br>и годам, для которых<br>не доступны.<br>Скачать список источн<br>Сскачать список источн<br>Сскачать в список<br>Сскачать список источн<br>Сскачать в список<br>Сскачать в список<br>Сскачать в спи                      | иков Scopus ① Подробнее (<br>к источников<br>Посмотреть параме<br>сший Цитирования Д<br>чтиль ↓ 2016-19 ↓ 20<br>47 455 10<br>47 455 10<br>2 288 15<br>(social<br>e) | ×<br>о списке источников Scopus<br>тры за год: 2019<br>Сокументы % цитирования С<br>окументы % цитирования С<br>об-19 ↓ 94<br>35 87 |

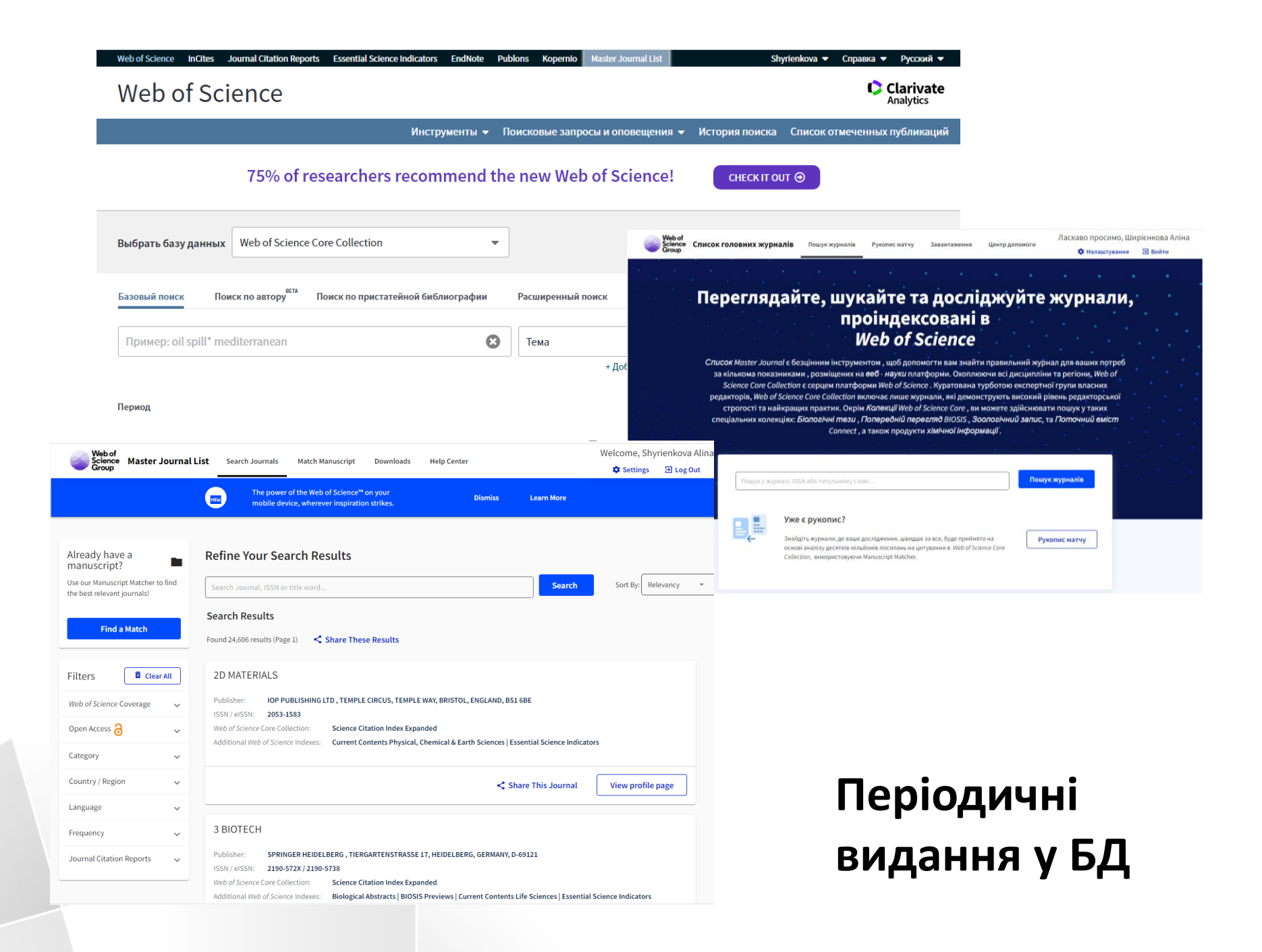

Основні показники при відборі наукового періодичного видання

•Імпакт-фактор Journal Citation Reports (JCR) — для бази даних Web of Science

•SCIMago Journal Rank (SJR) — один з двох основних імпакт-факторів, що публікується наукометричною базою Scopus

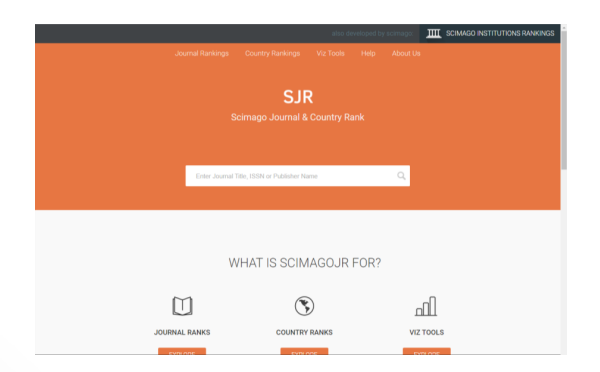

### Оцінка якості наукового періодичного видання

**Імпакт-фактор** – це формальний чисельний показник важливості наукового журналу, який щорічно розраховує Інститут наукової інформації (Institute for Scientific Information, ISI) і оприлюднюється у виданні Journal Citation Report. Він показує, скільки разів у середньому цитується кожна опублікована в журналі стаття протягом двох наступних років після виходу. Імпакт-фактор журналів, де опубліковано результати наукових досліджень, істотно впливає на їх оцінку.

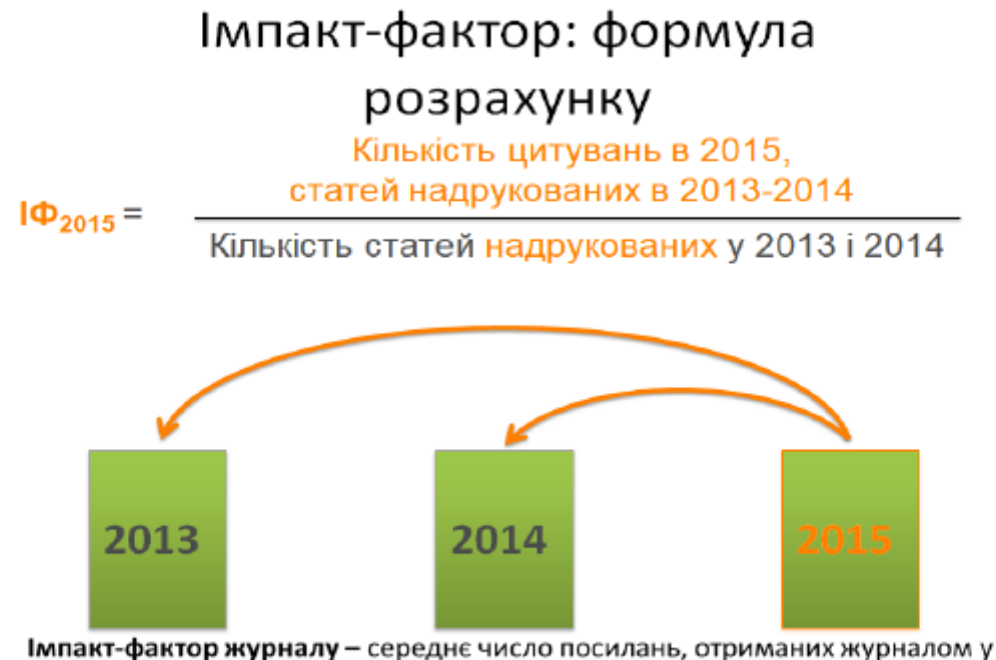

поточному році за публікації, які були опубліковані в 2-х попередніх роках.

| Journal Rankings Country Rankings Viz Tools Help About Us<br>SJR<br>Scimago Journal & Country Rank                                                                       |                                      | atio develope                                                                                                    | d by somego IIII SCIMAGO INSTITUTIO                                                                                                    | INS RANKINGS                                                                                                    |                                                                   |
|----------------------------------------------------------------------------------------------------|--------------------------------------|----------------------------------------------------------------------------------------------------|----------------------------------------------------------------------------------------------------|----------------------------------------------------------------------------------------------------|-------------------------------------------------------------------|
| WHAT IS SCIMAGOJR FOR?                                                                                                    | Journ                                | al of Gastroin                                                                                                    | testinal and Liver Dis                                                                                                    | eases 8                                                                                                    |                                                                   |
| LATEST PROJECTS<br>SHAPE OF SCIENCE                                                                                                    | COUNTRY<br>Romania                   | r<br>Murantina and rasaeroh<br>astitutiona in Romania                                                                                                    | SUBJECT AREA AND CATEGORY<br>Medicine<br>- Gastroenterology<br>- Medicine (miscellaneous)                                                                                                    | PUBLISHER<br>Romanian Society of<br>Gastroenterology<br>COVERAGE                                                                                                   | H-INDEX<br>45                                                     |
| Journal of Gastrointestinal<br>and Liver Diseases ← Show this widget in<br>your own website                                                                              | Journals<br>Joint<br>Joint<br>S<br>S | rmal of Gastrointestinal an<br>ic research, which are of a 1<br>gogy. The field comprises pr<br>s, pathophysiology, and epi<br>will be accepted if of great | 18418724<br>d Liver Diseases (formerly Romanian Jo<br>Ngh standard and which contribute to th<br>eventon, diagnosis and management o<br>demiology. The journal also publishes n<br>interest and well investigated. | 2006-2020<br>purnal of Gastroenterology) publishe<br>he advancement of knowledge in th<br>gastrointestual and hepatobiliary<br>eviews, editorials and short commun | Homepage<br>How to publish in this journal<br>editorjgk@gmail.com |
| Q2       Just converting y         Just copy the code belo         and paste within your ht         code:         SJR 2019         0.68         powered by scimagojr.com | bw<br>tml<br>na≬                     |                                                                                                    | 🥥 Join the convers                                                                                                    | aww about ms journal                                                                                                    |                                                                   |

|                                                                                                    | The power of the Web of Science'' on your<br>mobile device, wherever inspiration strikes.                                                                                                    |                                     |                                                                               |                                                                              |                                               |                                                 |                   |
|----------------------------------------------------------------------------------------------------|----------------------------------------------------------------------------------------------------|-------------------------------------|-------------------------------------------------------------------------------|------------------------------------------------------------------------------|-----------------------------------------------|-------------------------------------------------|-------------------|
| ady have a<br>iuscript?                                                                                                    | Refine Your Search Results                                                                                                    |                                     |                                                                               |                                                                              |                                               |                                                 |                   |
| ır Manuscript Matcher to find<br>st relevant journals!                                                                             | Search Journal, ISSN or title word                                                                                                    |                                     | Search Sort By: Relevancy                                                     | •                                                                            |                                               |                                                 |                   |
| Find a Match                                                                                                    | Search Results                                                                                                    |                                     |                                                                               |                                                                              |                                               |                                                 |                   |
|                                                                                                    | Found 24,606 results (Page 1)                                                                                                    |                                     |                                                                               |                                                                              |                                               |                                                 |                   |
| rs 🗖 Clear All                                                                                                    | 2D MATERIALS                                                                                                    |                                     |                                                                               |                                                                              |                                               |                                                 |                   |
| f Science Coverage 🗸 🗸                                                                                                    | Publisher: IOP PUBLISHING LTD , TEMPLE CIRCUS, TEM                                                                                                    | IPLE WAY, BRISTOL, EN               | ACADEMIC EMERGENCY ME                                                         | EDICINE                                                                      |                                               |                                                 |                   |
| Access 👌 🗸 🗸                                                                                                    | ISSN / eISSN : 2053-1583<br>Web of Science Core Collection: Science Citation Index Expanded                                                                                                    |                                     |                                                                               | EDICINE                                                                      |                                               |                                                 |                   |
| çory 🗸                                                                                                    | Web of Science Core Collection: Science Citation Index Expanded     Additional Web of Science Indexes: Current Contents Physical, Chemical & Earth S                                                                                                    |                                     | Publisher: WILEY, 111 RIVER S                                                 | ST, HOBOKEN, USA, NJ,                                                        | 07030-5774                                    |                                                 |                   |
| try / Region 🗸 🗸                                                                                                    |                                                                                                    |                                     | ISSN / eISSN: 1069-6563 / 1553-27                                             | 712<br>Science Citation Inde                                                 | Expanded                                      |                                                 |                   |
| Jage V                                                                                                    |                                                                                                    | _                                   | Additional Web of Science Indexes:                                            | Current Contents Clin                                                        | ical Medicine   Essential S                   | cience Indicators                               |                   |
| ency 🗸                                                                                                    | 3 BIOTECH                                                                                                    |                                     |                                                                               |                                                                              |                                               |                                                 |                   |
| al Citation Reports 🗸 🗸                                                                                                    | Publisher: SPRINGER HEIDELBERG, TIERGARTENSTRA                                                                                                    | SSE 17, HEIDELBERG, C               |                                                                               |                                                                              |                                               |                                                 |                   |
|                                                                                                    | Web of Science Core Collection: Science Citation Index E<br>Additional Web of Science Indexes: Biological Abstracts   Bi                                                                                                    | Expanded<br>IOSIS Previews   Curren |                                                                               |                                                                              |                                               | Share This Journal                              | View profile page |
| ournal Citation                                                                                                    | New of Science Core Collection: Science Citation Index<br>Additional Web of Science Indexes: Biological Abstracts   Bi                                                                                                    | Expanded<br>OOSIS Previews   Curren | ACADEMIC JOURNAL OF M                                                         | 10DERN PHILOL(<br>5 <sup>111</sup> 2020 BRANCH , P(                          | DGY<br>Dlish acad sci, wroclav                | Share This Journal W BRANCH, WROCLAW, POLAND, C | View profile page |
| ournal Citatior<br>Journal Impact F                                                                                                | Neb of Science Core Collection: Science Citation Index<br>Additional Web of Science Indexes: Biological Abstracts   Bi                                                                                                    | Expanded<br>OOSIS Previews   Curren | ACADEMIC JOURNAL OF M                                                         | 10DERN PHILOL(<br>5 <sup>tm</sup> 2020 BRANCH , P(<br>Sources Cit            | DGY<br>DLISH ACAD SCI, WROCLAW<br>ation Index | Share This Journal W BRANCH, WROCLAW, POLAND, O | View profile page |
| ournal Citatior<br>Journal Impact F                                                                                                | Neb of Science Core Collection: Science Citation Index<br>Additional Web of Science Indexes: Biological Abstracts   Bi<br>Report<br>Factor™<br>2019                                                                                                    | Expanded<br>GOSIS Previews   Curren | ACADEMIC JOURNAL OF M                                                         | 10DERN PHILOL(<br>5 <sup>m</sup> 2020<br>Sources Cit                         | DGY<br>DLISH ACAD SCI, WROCLAW<br>ation Index | Share This Journal W BRANCH, WROCLAW, POLAND, O | View profile page |
| ournal Citation<br>Journal Impact P                                                                                                | New of Science Core Collection: science Citation Index F<br>Additional Web of Science Indexes: Biological Abstracts   Bi<br>Report<br>Factor™<br>2019<br>where to submit your manuscript? You need to<br>know more than just one number.                                                                                                    | Expanded<br>IOSIS Previews   Curren | ACADEMIC JOURNAL OF M                                                         | 10DERN PHILOL(<br>s <sup>m</sup> 2020<br>BRANCH , Pé<br>Sources Cit          | DGY<br>DLISH ACAD SCI, WROCLAW                | Share This Journal                              | View profile page |
| Durnal Citation<br>Journal Impact F<br>Deciding w<br>If you have<br>your insti<br>Journal Im<br>unde                               | n Report<br>Factor <sup>114</sup><br>2019<br>2019<br>Where to submit your manuscript? You need to<br>know more than just one number.<br>e access to <i>Journal Citation Reports</i> <sup>114</sup> through<br>itution's subscription, you can view the latest<br>ppact factor <sup>114</sup> and additional metrics to better<br>erstand a journal's content and audience.                                                                                                    | Expanded<br>OOSIS Previews   Curren | ACADEMIC JOURNAL OF M<br>Journal Citation Reports<br>2018<br>2.963            | 10DERN PHILOLO<br><sup>3<sup>111</sup> 2020 BRANCH, PO<br/>Sources Cit</sup> | DGY<br>DLISH ACAD SCI, WROCLAW<br>ation Index | Share This Journal                              | View profile page |
| Durnal Citation<br>Journal Impact f<br>Deciding w<br>If you have<br>your insti<br>Journal Im<br>unde<br>Category:<br>Emergency Mer | Web of Science Core Collection:       Science Citation Index F         Additional Web of Science Indexes:       Biological Abstracts   Bi         n Report       Biological Abstracts   Bi         Factor™       2019         where to submit your manuscript? You need to know more than just one number.       e access to Journal Citation Reports™ through itution's subscription, you can view the latest mpact Factor™ and additional metrics to better erstand a journal's content and audience.         edicine | Expanded<br>IOSIS Previews   Curren | ACADEMIC JOURNAL OF M<br>Dournal Citation Reports<br>2018<br>2.963<br>edicine | 10DERN PHILOLO<br>5 <sup>TH</sup> 2020 BRANCH , PO<br>Sources Cit            | DGY<br>DLISH ACAD SCI, WROCLAW<br>ation Index | Share This Journal                              | View profile page |

Квартиль (чверть) Q - це категорія наукових журналів, яку визначають бібліометричні показники, що відображають рівень цитованості, тобто затребуваність журналу науковим співтовариством.

#### Наказ МОЗ України від 24.02.2020 № 509 "Про затвердження Переліку наукових досліджень та розробок, що виконуватимуться у 2020 році»

«... за результатом проведеного наукового дослідження чи розробки, які отримали фінансування з Державного бюджету України необхідно опублікувати не менше ніж 1 статтю у виданнях, що входять до міжнародних наукометричних баз даних Web of Science та/або Scopus, та віднесених до першого, другого, третього і четвертого квартилів (Q1, Q2, Q3, Q4) відповідно до класифікації SCImago Journal and Country Rank aбo Journal Citation Reports, ...»

#### Наказ МОЗ України від 23.09.2019 № 1220 "Про опублікування результатів дисертацій на здобуття наукових ступенів доктора і кандидата наук»

на здобуття наукового ступеня доктора наук ... не менше ніж три статті, а з 01 вересня 2022 року не менше ніж п'ять статей з наукового напряму, за яким підготовлено дисертацію здобувача, опублікованих щонайменше у двох різних періодичних виданнях, включених до категорії «А» Переліку наукових фахових видань України, або у закордонних виданнях, проіндексованих у базах даних Web of Science Core Collection та/або Scopus;....

1 публікація в Q1 і Q2 = 3 публікаціям 1 публікація в Q3 = 2 публікаціям

на здобуття наукового ступеня кандидата наук 1 публікація в Q1 і Q3 = 2 публікаціям

https://zakon.rada.gov.ua/laws/show/z1086-19#Text

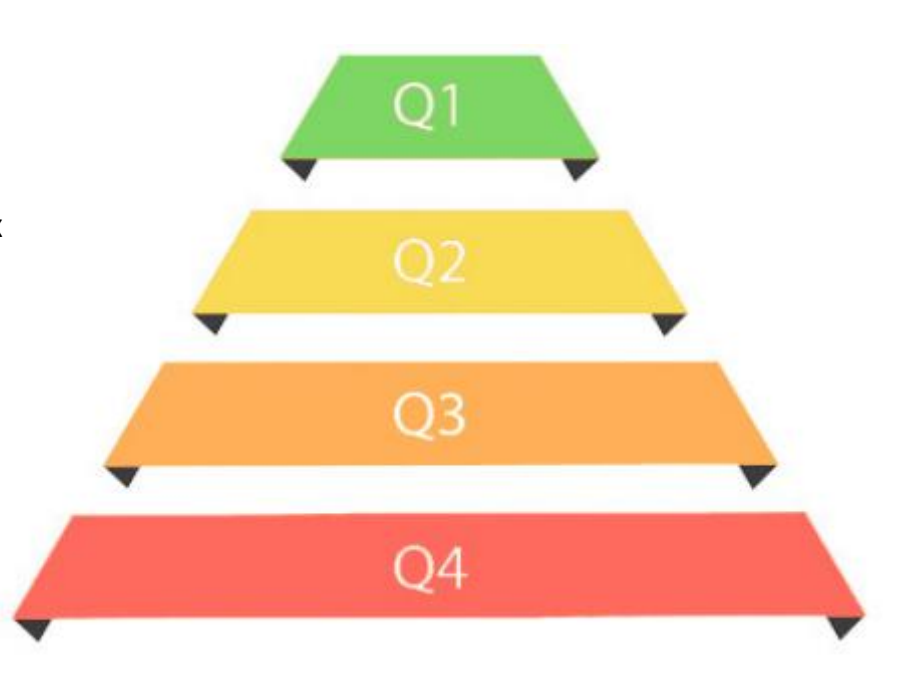

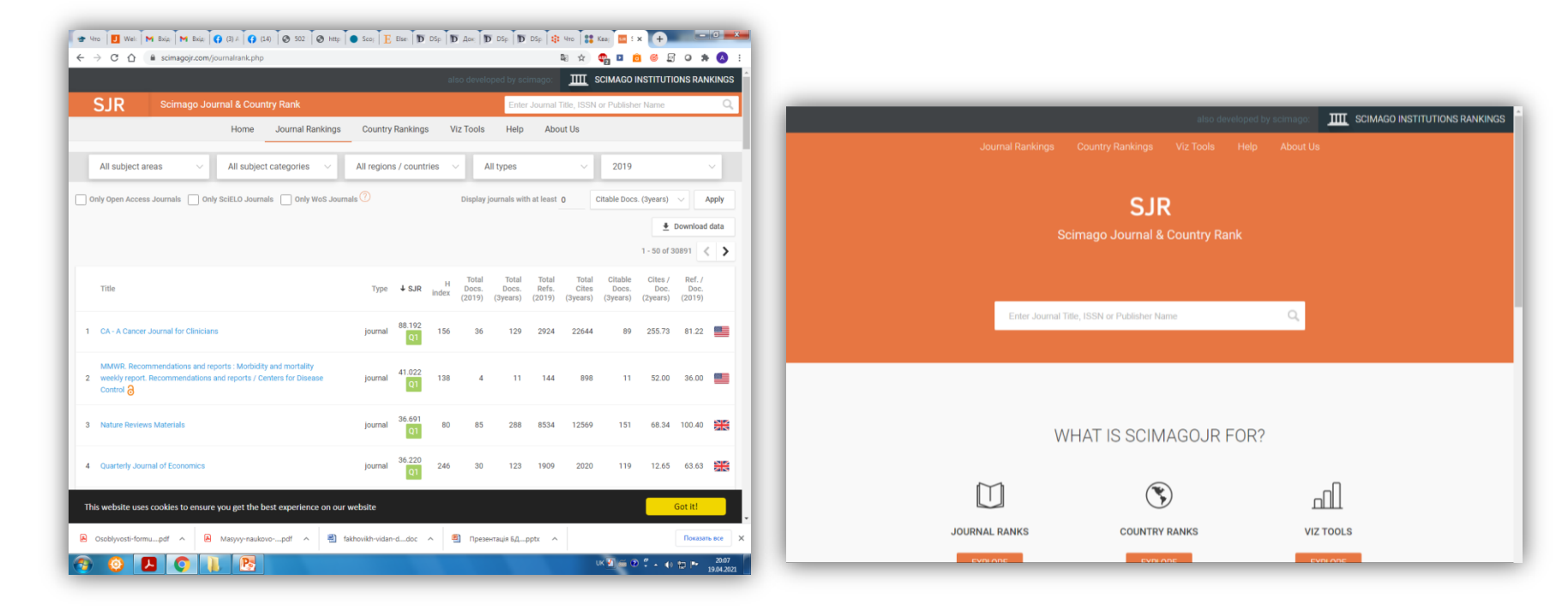

#### https://www.scimagojr.com/journalrank.php

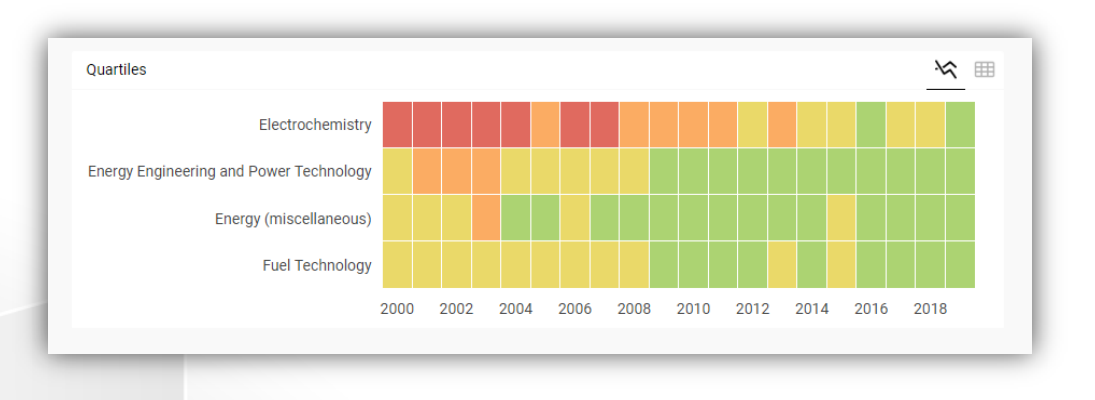

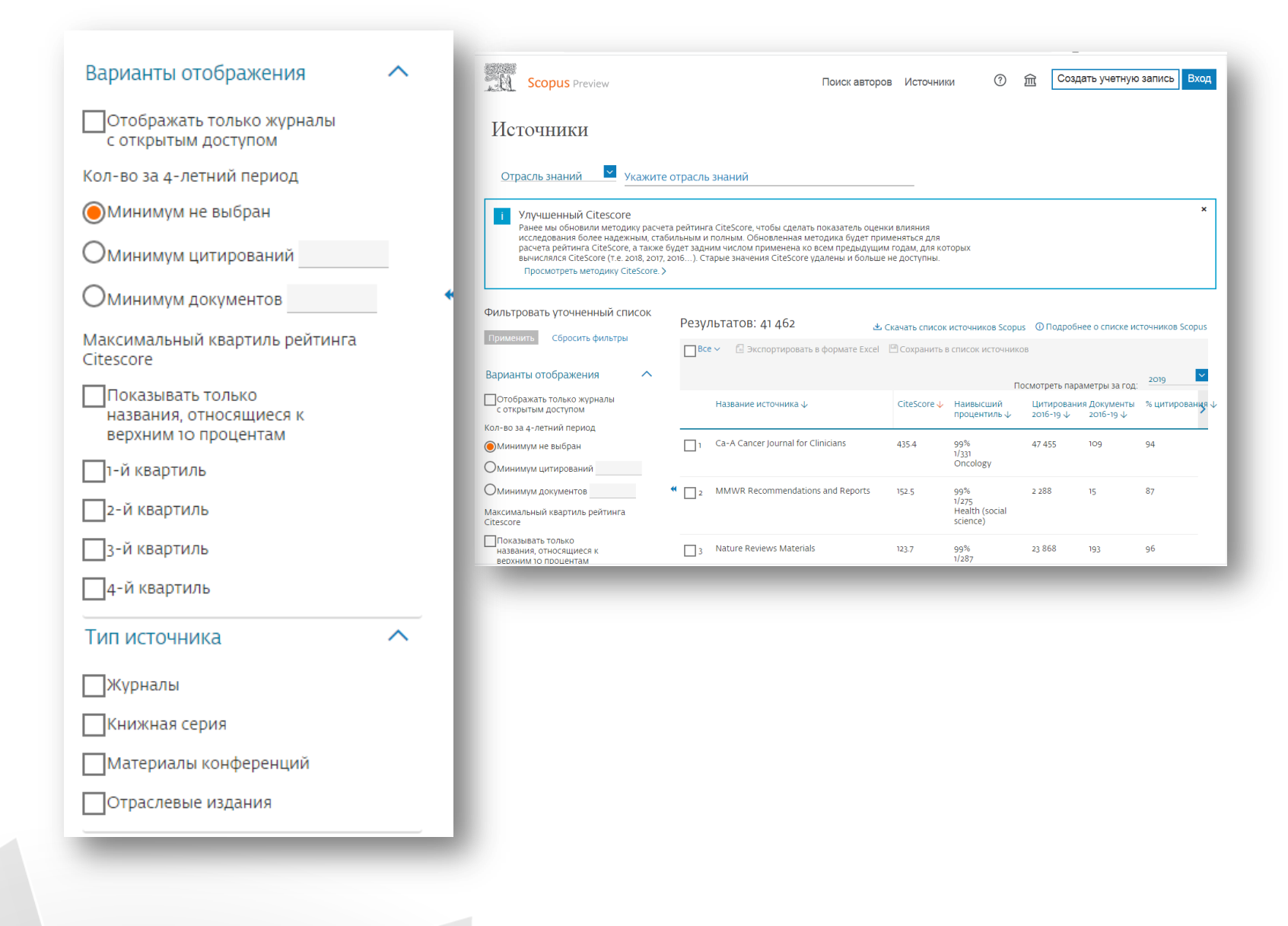

| Web of Science InCites Journal Citation Reports Essential Science Indicators EndNote Pul<br>Web of Science       | blons Kopernio Master Journal L                                                        | ist                | Boi                                                                                         | йти ע Справка ע<br>Справка ע<br>С<br>А             | Русский 🗸                               |                   |                                                                                                    |
|----------------------------------------------------------------------------------------------------|----------------------------------------------------------------------------------------|--------------------|---------------------------------------------------------------------------------------------|----------------------------------------------------|-----------------------------------------|-------------------|----------------------------------------------------------------------------------------------------|
| 75% of researchers recommend t                                                                                   | he new Web of Scie                                                                     | ence!              | CHECK IT OUT 🕑                                                                              | исок от меченных п                                 | уоликации                               |                   |                                                                                                    |
| Выбрать базу данных Web of Science Core Collection 👻                                                             |                                                                                        |                    |                                                                                             |                                                    |                                         |                   |                                                                                                    |
| Базовый поиск Поиск по автору <sup>вета</sup> Поиск по пристатейной библиографии anatolian journal of cardiology | Расширенный поиск<br>Название издания                                                  |                    | - Поиск С                                                                                   | советы по поиску                                   | - 1                                     |                   |                                                                                                    |
| Выбрать из указателя                                                                                             | + Доба                                                                                 | зить строку        | Сброс                                                                                       |                                                    | _                                       |                   |                                                                                                    |
| Период                                                                                                    | Web of Science                                                                         |                    |                                                                                             |                                                    |                                         |                   | Clarivate<br>Analytics                                                                                              |
| Все годы (1970 - 2021) 💌                                                                                         | Поиск                                                                                  |                    | Инструменты                                                                                 | I 👻 Поисковые запр                                 | осы и оповещения 👻 И                    | стория поиска     | Список отмеченных публикаций                                                                                        |
| ДРУГИЕ ПАРАМЕТРЫ 🔻                                                                                               | Результаты: 2 306<br>(us Web of Science Core Collection)                               | Сортировать<br>по: | <u>публ. І</u> Е Количество цитир                                                           | оований Показатель ис                              | пользования Соответстви                 | е Больше 🔻        | ◀ <u>1</u> из 231 ▶                                                                                                 |
|                                                                                                    | Вы искали: НАЗВАНИЕ ПУБЛИКАЦ<br>ИИ: (anatolian journal of cardiology)<br>Больше        | 🗌 Выбрат           | ъ всю страницу 🛛 🕞 Экспорт                                                                  | Добавьте в списо                                   | ок отмеченных публикаций                | ]                 | Анализ результатов<br>Ілі Создание отчета по                                                                        |
|                                                                                                    | 🌲 Создать оповещение                                                                   | 1.                 | ANATOLIAN JOURNAL OF CARD                                                                   | IOLOGY                                             | <del>8</del> ®                          |                   | цитированию Количество цитирований: 0                                                                               |
|                                                                                                    | Уточнение результатов                                                                  |                    | Impact Factor           1.223         1.131           2019         5 год                    |                                                    |                                         | но: MAR 2021      | (uз Web of Science Core<br>Collection)<br>Показатель использования ~                                                |
|                                                                                                    | Искать в результатах Q                                                                 | 2.                 | Kameгория ⊕JCR<br>CARDIAC & CARDIOVASCULAR<br>SYSTEMS                                       | Ранг в категории<br>122 из 138                     | Квартиль в категории<br>Q4              | ¢                 | <b>Количество цитирований: 0</b><br>(µ3 Web of Science Core<br>Collection)                                          |
|                                                                                                    | Фильтровать результаты по:                                                             |                    | Данные из редакции 2019 Jou                                                                 | rnal Citation Reports                              |                                         | 1HO: MAR 2021     | Показатель использования 🛩                                                                                          |
|                                                                                                    | Уточнить<br>Годы публикаций                                                            | 3.                 | Издатель<br>TURKISH SOC CARDIOLOGY, COE<br>KAT 8 NO 47-48, YENIBOSNA, BA<br>ISSN: 2149-2263 | BANCESME SANAYI CAD NO<br>HCELIEVLER, ISTANBUL 34: | 11, NISH ISTANBUL A BLOK<br>196, TURKEY |                   | Количество цитирований: 0<br>(us Web of Science Core<br>Collection)                                                 |
|                                                                                                    | <ul> <li>2021 (46)</li> <li>2020 (188)</li> <li>2019 (189)</li> </ul>                  |                    | elSSN: 2149-2271<br>Область поиска<br>Cardiovascular System & Cardio                        | logy                                               |                                         | ано: MAR 2021     | Показатель использования 🛩                                                                                          |
|                                                                                                    | <ul> <li>2018 (208)</li> <li>2017 (259)</li> <li>дополнительные параметры /</li> </ul> | 4.                 |                                                                                             |                                                    | Закрыть окно                            | verting<br>educed | Количество цитирований: 0<br>(из Web of Science Core<br>Collection) и W Mindows<br>Чтобы активировать Windows, пер- |

#### Варто пам'ятати

🔲 що періодичні видання можуть змінити назву;

□ наукометричні бази даних можуть призупинити підрахунок імпакт-фактору;

дуже багато наукових видань з однаковою назвою:

🗅 існують українські наукові видання, які перекладаються відомими видавництвами на іноземну мову.

Title Sc

|                                                                                                    |                                                                                                    |                                                                                                    |                                                                                                    |                                                                                              | C Clariv       |
|----------------------------------------------------------------------------------------------------|----------------------------------------------------------------------------------------------------|----------------------------------------------------------------------------------------------------|----------------------------------------------------------------------------------------------------|----------------------------------------------------------------------------------------------|----------------|
| 1240                                                                                                    |                                                                                                    |                                                                                                    |                                                                                                    |                                                                                              | ٤.             |
|                                                                                                    | Журнал                                                                                                    | ищоз                                                                                                    | змінили н                                                                                                    | азв                                                                                          | у              |
|                                                                                                    | Journals                                                                                                    | Ry Rank Compo                                                                                                    | ries By Rana                                                                                                    |                                                                                              |                |
| Go to Jour                                                                                                    | nal Profile                                                                                                    | is included by include Factor                                                                                                    |                                                                                                    | These b                                                                                      |                |
|                                                                                                    |                                                                                                    |                                                                                                    |                                                                                                    |                                                                                              |                |
| Commente                                                                                                    | Company                                                                                                    | Selected Journals A                                                                                                    | Add Journals to New or Existing List                                                                                                    | Custor                                                                                       | nize indicator |
|                                                                                                    |                                                                                                    | Contract of the second second s |                                                                                                    |                                                                                              |                |
| Ven Tile                                                                                                    | Title Changes                                                                                                    |                                                                                                    |                                                                                                    | loss                                                                                         | D              |
| Ven Tile                                                                                                    | Title Changes                                                                                                    |                                                                                                    |                                                                                                    | loss (                                                                                       | D              |
| Vew Title (<br>Swinct Jos<br>Barrett Cat                                                                                                    | Aboon Magnus<br>Aboon Magnus<br>Aboon Machus<br>Acta Imateus Hang                                                                                                    | changed to<br>changed from<br>changed from                                                                                                    | ABDON RACIOL<br>ABDON RACIOL<br>ABDON RACIOL<br>PHYRICS, RYT                                                                                                    | 2014<br>2014<br>2014                                                                         | o<br>ii        |
| Ven Tile (<br>Select Jos<br>Brect Cal<br>Brect JO                                                                                                    | Changes<br>Title Changes<br>ABDOM HARDISL<br>ACTS IPHYEIDIL HUNG<br>ACTS IPHYEIDIL HUNG<br>ACTS IPHYEIDIL HUNG<br>ACTS IPHYEIDIL HUNG<br>ACTS IPHERIOL<br>ADDOG PHOLE HUN PERP                                                                                                    | changed to<br>changed form<br>shanged to<br>changed to<br>shanged form                                                                                                    | ABDOM RADIOL<br>ABDOM RADIOL<br>ABDOM READING<br>REVERSE<br>REVERSE<br>RADIO RES<br>RADIO RES<br>RADIO RES                                                                                                    | 2016<br>2016<br>2016<br>2019<br>2019                                                         | o<br>II        |
| View Title (<br>Swiect Jos<br>Berlect JOS<br>Berlect JOS<br>2014                                                                                                    | Chantes C<br>Tile Changes<br>Addom Macinus<br>Addom Macinus<br>Addom Macinus<br>Adda Trabalou<br>Adda Trabalou<br>Adda Trabalou<br>Ama Awada Trabalou<br>Ama Awada Trabalou<br>Ama Ama Awada Trabalou<br>Ama Awada Trabalou<br>Ama Awada Trabalou<br>Ama Awada Trabalou<br>Ama Awada Trabalou<br>Ama Awada Trabalou<br>Ama Ama Ama Awada Trabalou<br>Ama Ama Ama Ama Ama Ama Ama Ama Ama Ama                                                                                                    | charged to<br>charged to<br>charged to<br>charged to<br>charged how<br>charged how<br>charged how                                                                                                    | ABDOM RACIOL<br>ABDOM RACIOL<br>HANDIGLES<br>HANDIGLES<br>HANDIGLES<br>SARD (WILDLES<br>SARD (WILDLES<br>SARD (WILDLES)                                                                                                    | 2014<br>2016<br>2016<br>2016<br>2015<br>2015                                                 | D.             |
| View Title (<br>Binlect Jos<br>Banett Gall<br>Banett JOS<br>2014<br>Banett Ball                                                                                                    | Changes<br>Title Changes<br>Adoom Autors,<br>Acts Investor, Hund<br>Acts Investor, Hund<br>Acts Inves                                                                                                    | changed to<br>changed to<br>changed to<br>changed to<br>changed how<br>changed how<br>changed how                                                                                                    | ABDOM RACIOL<br>ABDOM RACIOL<br>ADDOM RACIOL<br>MINISTRA<br>INFRACE<br>INFRACE<br>INFRAC | 2014<br>2016<br>2016<br>2015<br>2015<br>2015<br>2016                                         | D<br>Î         |
| View Title (<br>Bellect Joy<br>Bellect Gall<br>Bellect JD)<br>224<br>Bellect Ball<br>H 102                                                                                                    | Changes<br>This Changes<br>Abooki Macavus<br>Abooki Macavus<br>Acta Invelso, Havid<br>Acta Terbiolo, Havid<br>Acta Terbiolo, Havid<br>Arta Avalos, Res<br>Avelana Adacca deboria<br>Avelana Adacca deboria                                                                                                    | changed to<br>changed hom<br>changed to<br>changed hom<br>changed hom<br>changed hom<br>changed hom<br>changed hom<br>changed hom<br>changed hom                                                                                                    | ABDOM RACIO,<br>ABDOM RACIO,<br>MARCIN, MCM<br>MARINA, RCS<br>MARINA, RCS<br>MARITA, MCD, CBS<br>MARITA, MCD, CBS<br>MARITA, MCD, CBS<br>MARITA, MCC, MARIS<br>MARITA, MCC, CBS<br>MCB, MC, MCS, CBS<br>MARINA, MCS, CBS<br>MCB, MC, MCS, CBS<br>MCB, MC, MCS, CBS<br>MCB, MCB, MCS, CBS<br>MCB, MCB, MCS, CBS<br>MCB, MCB, MCS, CBS<br>MCB, MCB, MCB, MCB, MCB, MCB, MCB, MCB,                                                                                                    | 2016<br>2016<br>2016<br>2015<br>2015<br>2015<br>2016<br>2016<br>2016                         |                |
| View Tills (<br>Swiect Jos<br>Beneti Cal<br>Beneti JOS<br>2014<br>Beneti Ben<br>H Sciel                                                                                                    | Crements Control Management<br>This Changes<br>ABDOM MADRING<br>ADDOM ANDRING<br>ACTA THEMOS<br>ACTA THEMOS<br>ACTA THEMOS<br>ACTA THEMOS<br>ADDOM ANDRIA<br>ADDOM ANDRIA<br>ADDOM ANDRIA<br>ADDOM<br>ADDOM<br>ADD  | changed to<br>changed to<br>changed to<br>changed to<br>changed hors<br>changed hors<br>changed hors<br>changed to<br>changed to<br>changed to<br>changed to                                                                                                    | ABCON INCIDOL<br>ABCON INCIDOL<br>ABCON INVERSION<br>INVERSION, INT<br>MANDIAL RES<br>AVAD I SPACE INVERSION<br>AVAN ABCON LASS<br>AVAN ABCON LASS<br>AVAN ABCON LASS<br>AVAN ABCON CASE IN<br>AVAN ABCON CASE IN                                                                                                    | 2016<br>2016<br>2016<br>2015<br>2015<br>2015<br>2015<br>2015<br>2015<br>2016<br>2016<br>2015 | D<br>II        |
| View Tille (<br>Swinet Joy<br>Benet JOY<br>2016<br>Benet JOY<br>2016<br>Benet Ben<br>H SOIE<br>Open Ace                                                                                                    | Станова<br>Тек Changes<br>Авроон Маслис<br>Авроон Маслис<br>Аста ничено, нилоз<br>Аста Ничено, нилоз<br>Аста Ничено, нилоз<br>Аста Ничено, нилоз<br>Аста Ничено, нилоз<br>Аста Ничено, нилоз<br>Аста Ничено, нилоз<br>Аста и низон<br>Аста и низон<br>Аста                                                                                                    | changer to<br>changer to<br>changer to<br>changer to<br>changer to<br>changer to<br>changer to<br>changer to<br>changer to<br>changer to<br>changer to<br>changer to                                                                                                    | ABDOM BACKS,<br>ABDOM BACKS,<br>Martine Bindania<br>Inner Stat, RCI<br>Martine, RCI<br>Andre Stretz, Barlott, RCI<br>Anna Stat, RCI<br>Anna Stat, RCI<br>Anna Stat, Stat, Stat,<br>Anna Stat, Stat, Stat,<br>Anna Stat, Stat,<br>Anna Stat, Stat,<br>Anna Stat, Stat,<br>Anna Stat, Stat,<br>Anna Stat,<br>Anna Sta                                                                                                    | 2016<br>2016<br>2016<br>2016<br>2016<br>2016<br>2016<br>2016                                 |                |
| View Tille (<br>Barlact Joy<br>Barlact JC)<br>2014<br>Barlact DJ<br>2014<br>Barlact DJ<br>2014<br>Barlact DJ<br>2014<br>Barlact DJ<br>2014<br>Barlact DJ<br>2014<br>Barlact Joy                                                                                                    | Станова<br>ТВС Changes<br>ABDOM MACRUS<br>ADDOM MACRUS<br>ADDOM ANDROL<br>ACTA THEORY<br>ACTA THEORY<br>ACTA THEORY<br>ADDOM ANDROL<br>ADDOS HALD HALR THEP<br>APPL STATUS<br>ADDOS ADDOS<br>ADDOS<br>ADDO | charged to<br>charged to<br>charged to<br>charged to<br>charged to<br>charged form<br>charged form<br>charged form<br>charged for<br>charged for<br>charged for                                                                                                    | ABCON INCIDO,<br>ABCON INCIDO,<br>ABCON INCIDA<br>MARINU, ROS<br>ANDE TIPACE ENVIRAD<br>S ATE J. VIDL, ROS<br>ANN AIRCOL AN OCCOR<br>ANN AIRCOL AN OCCOR<br>ANN AIRCOL AN OCCOR<br>ANN AIRCOL AN OCCOR<br>ANNAESING CITICARE IN<br>A ABCIN TREADACHT                                                                                                    | 2016<br>2016<br>2016<br>2016<br>2016<br>2016<br>2016<br>2016                                 |                |
| Veen Title<br>Bellect Jos<br>Berlect Call<br>Berlect Call<br>Berlect | Станова<br>Теле Changes<br>Абсоля Макола,<br>Абсоля Макола,<br>Астоля инческо, налков<br>Астоля инческо, налков<br>Астоля и инческо, налков<br>Астоля и инческо, на                                                                                                    | changet to<br>changet to<br>changet to<br>changet to<br>changet to<br>changet from<br>changet from<br>changet from<br>changet to<br>changet to<br>changet from<br>changet from<br>changet from<br>changet from                                                                                                    | ABCOM BACOL<br>ABCOM BACOL<br>MINING AND AND AND AND AND<br>MINING ASSA<br>AND TANCE BANK MO<br>AND AND AND AND AND AND<br>AND AND AND AND AND AND<br>AND AND AND AND AND AND<br>AND AND AND AND AND AND<br>AND AND AND AND AND AND<br>AND AND AND AND AND AND AND<br>AND AND AND AND AND AND AND<br>AND AND AND AND AND AND AND<br>AND AND AND AND AND AND AND<br>AND AND AND AND AND AND AND<br>AND AND AND AND AND AND AND AND<br>AND AND AND AND AND AND AND AND<br>AND AND AND AND AND AND AND AND AND<br>AND AND AND AND AND AND AND AND AND AND<br>AND AND AND AND AND AND AND AND AND AND<br>AND AND AND AND AND AND AND AND AND AND                                                                                                    | 2016<br>2016<br>2016<br>2016<br>2016<br>2016<br>2016<br>2016                                 | D<br>Î         |

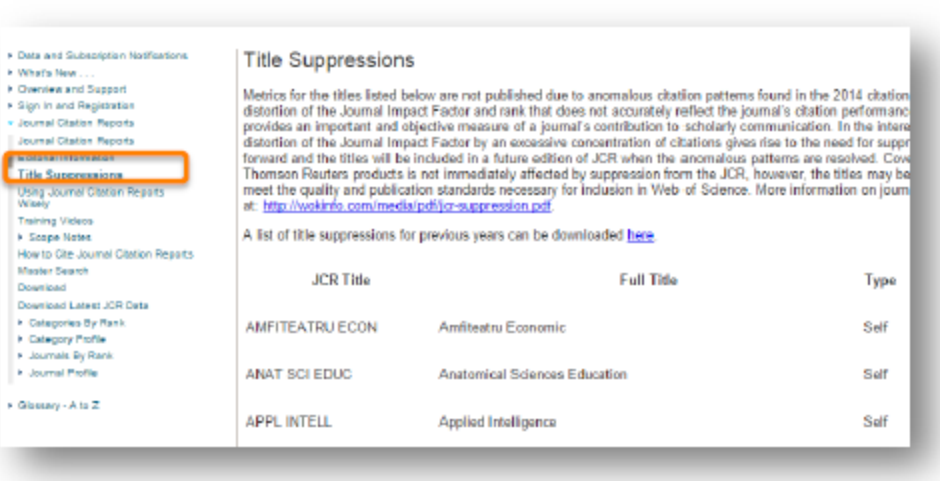

# BCI УКРАЇНСЬКІ НАУКОВІ ЖУРНАЛИ У SCOPUS TA WEB OF SCIENCE

| Oper             | Science in Ukraine Ko                                         | рисна інформація Журнали                                                        | Ціни та послуги                                 | Наші роботі                      | и Контакти                      | Головна                   |                      | Q                                     |
|------------------|---------------------------------------------------------------|---------------------------------------------------------------------------------|-------------------------------------------------|----------------------------------|---------------------------------|---------------------------|----------------------|---------------------------------------|
| BCI              | УКРАЇНСЬКІ НАУ                                                | КОВІ ЖУРНАЛИ У З                                                                | SCOPUS T                                        | A WEB                            | OF SCIEN                        | CE                        |                      |                                       |
| Шанов<br>Scienc  | ні колеги, пропонуемо до ваш<br>e Core Collection. Всього 132 | юї уваги перелік українських науко<br>видань. Дата останнього оновленн          | вих журналів, які ін<br>ія: <b>07.02.2021</b> . | дексуються в                     | міжнародних на                  | укометричних              | базах <b>Scopus</b>  | та/або Web of                         |
| Ми нам<br>Поясне | иагаємось підтримувати пере<br>ення до стовпців ви можете зі  | лік у максимально актуальному, зр<br>найти у <b>примітках</b> . Всі уточнення д | ручному та інформа<br>аних можна надсил         | тивному стан<br>ати на пошту     | ii.<br>mail@openscienc          | e.in.ua.                  |                      |                                       |
| Показа           | ать 135 🕶 записей                                             |                                                                                 |                                                 |                                  |                                 | ПОИ                       | CK:                  |                                       |
| Sci ¢            | Subject area (SJR)                                            | Назва наукового журналу                                                         | ¢                                               | ISSN<br>(Print&El) <sup>\$</sup> | Scopus(SNIP) ¢                  | WOS_Core ¢                | Місто                | <sup>Шифри</sup><br>2015 <sup>◆</sup> |
| П                | Physics and astronomy                                         | Low Temperature Physics                                                         |                                                 | 1063-777X<br>1090-6517           | <b>0,748</b><br>1997-2020       | SCIE (0,825)<br>1997-2020 | Харків /<br>Нью-Йорк | 10; 13                                |
| Π                | Physics and astronomy                                         | Ukrainian Journal of Physical Optic<br>Український журнал фізичної опт          | :s<br>гики                                      | 1609-1833<br>1816-2002           | 0,464<br>2000-2020              | SCIE (0,804)<br>2008-2020 | Київ                 | 10                                    |
| Π                | Chemistry                                                     | Theoretical and Experimental Cher                                               | nistry                                          | 0040-5760<br>1573-935X           | <mark>0,196</mark><br>1967-2020 | SCIE (0,750)<br>2008-2020 | Київ /<br>Нью-Йорк   | 10; 16                                |
| Π                | Earth and planetary sciences;<br>Physics and Astronomy        | Kinematics and Physics of Celestia<br>Кінематика і фізика небесних тіл          | al Bodies                                       | 0884-5913<br>1934-8401           | <mark>0,324</mark><br>2009-2020 | SCIE (0,493)<br>2008-2020 | Київ /<br>Нью-Йорк   | 10                                    |
| П                | Biochemistry, genetics and molecular biology; Medicine        | Cytology and Genetics<br>Цитологія і генетика                                   |                                                 | 0564-3783<br>0095-4527           | <mark>0,278</mark><br>2009-2020 | SCIE (0,408)<br>2007-2020 | Київ /<br>Нью-Йорк   | 09; 22                                |
| П                | Biochemistry, genetics and molecular biology;                 | Neurophysiology<br>Нейрофізіологія                                              |                                                 | 0090-2977<br>1573-9007           | 0,230<br>1969-2020              | SCIE (0,267)<br>1979-2020 | Київ /<br>Нью-Йорк   | 09; 10;<br>22                         |

# https://openscience.in.ua/ua-journals

# Дякую за увагу!

# Інструкція користувача ЕВSCO

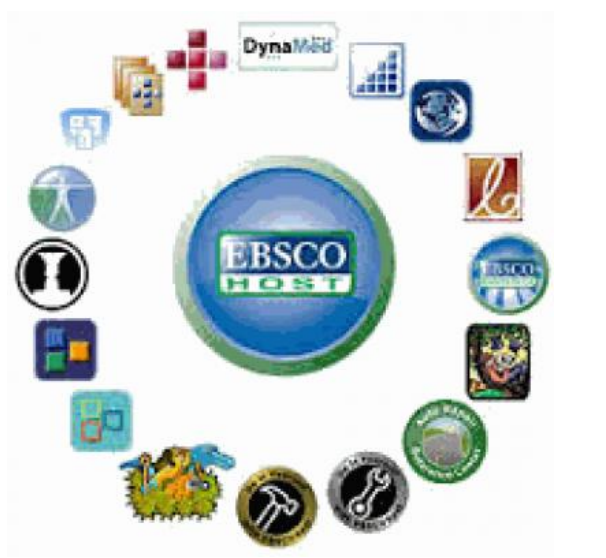

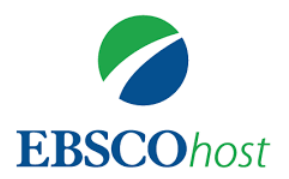

Бібліотека БДМУ надає доступ до повнотекстової бази даних наукової інформації **«MEDLINE with Full Text»,** яку індексує одна з найбільших приватних та сімейних компаній у Сполучених Штатах - **EBSCO** Information Services.

МЕDLINE з повним текстом надає авторитетну медичну інформацію про медицину, сестринську справу, стоматологію, ветеринарію, систему охорони здоров'я і доклінічні науки, знайдену в MEDLINE, плюс база даних містить повні тексти для більш ніж 1470 журналів, проіндексованих в MEDLINE. З них близько 1450 - мають індексування від кірки до кірки в MEDLINE.

A із них 558 не знайдені з повним текстом ні в одній з версій Academic Search, Health Source або Biomedical Reference Collection.

**EBSCO** — це потужна оперативна довідковобібліографічна система, яка надає широкий спектр реферативних та повнотекстових загальнодоступних баз даних від відомих інформаційних постачальників.

Інформація представлена європейськими мовами, пошук ведеться англійською мовою.

# Початок роботи:

Набрати в браузері адресу <u>http://search.ebscohost.com</u> та перейти за посиланням. Доступ відкрито за наявності в правому верхньому куті напису **"BUKOVINIAN STATE MEDICAL UNIVERSITY"** 

|                   |                                                                 | BUKOVINIAN STATE<br>MEDICAL UNIVERSITY                          |
|-------------------|-----------------------------------------------------------------|-----------------------------------------------------------------|
| w Search          | MeSH 2019 Publications Images More •                            | Sign In 🚅 Folder Preferences Languages • Help E                 |
| 0                 | Searching: MEDLINE with Full Text   Choose Database             | s<br>Salect a Eield (optional) x<br>Salect a Eield (optional) x |
| SCOnost           | AND -                                                           | Select a Field (optional) + Clear ?                             |
|                   | AND -                                                           | Select a Field (optional) -                                     |
| Search<br>Seai    | rch Modes and Expanders                                         | Reset                                                           |
| Se                | earch modes ⑦<br>● Boolean/Phrase<br>○ Find all my cearch terms | Apply related words                                             |
|                   | Find any of my search terms     SmartText Searching Hint        | Also search within the full text of the articles                |
|                   |                                                                 |                                                                 |
| Limit             | it your results                                                 |                                                                 |
| Limit<br>Fu       | it your results<br>JII Text                                     | Date of Publication Month V Year: - Month V Year:               |
| Limi'<br>Fu<br>Pu | it your results<br>III Text<br>]<br>Jblication                  | Date of Publication Month Vear Author                           |

За замовчуванням відразу відкривається пошукова форма EBSCO до бази данихMEDLINE with Full Text

# Встановити мову інтерфейсу (української немає, кирилицею лише російська).

| New Search | MeSH 2019 Publications                        | Images More +              |                                                                                     | Sign In                                                                  | 🧀 Folder                                                 | Preferences                                                         | Languages •                                                        | Help F     | Exit |
|------------|-----------------------------------------------|----------------------------|-------------------------------------------------------------------------------------|--------------------------------------------------------------------------|----------------------------------------------------------|---------------------------------------------------------------------|--------------------------------------------------------------------|------------|------|
| EBSCOhost  | Searching: MEDLINE with Ful<br>AND -<br>AND - | II Text   Choose Databases | Select a Field (optional)<br>Select a Field (optional)<br>Select a Field (optional) | <b>English</b><br>Deutsch<br>Español<br>Ελληνικά<br>Français<br>Italiano | Português<br>(Português<br>(Brasil)<br>Русский<br>Türkçe | 日本語<br>한국어<br>ภาษาไทย<br>Hrvatski<br>Čeština<br>Bahasa<br>Indonesia | Slovenski<br>Slovenčina<br>Nederlands<br>Svenska<br>فارسی<br>Suomi | VINIAN STA | ITY  |
| Search     | Basic Search Advanced Sea                     | rch Search History         |                                                                                     | Magyar<br>Polski                                                         | 简体中文<br>繁體中文                                             | עבְרית<br>Română                                                    | Dansk<br>Norsk<br>Rese                                             | t          |      |

4. Для реєстрації необхідно знайти і натиснути на верхній панелі кнопку що автоматично переведе Вас на сторінку з формою для:

Sign In

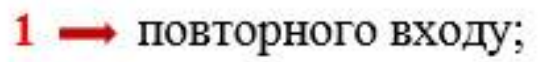

- 2 → реєстрації через гугл аккаунт;
- 3 створення власного облікового запису на платформі EBSCO

|    | EBSCOhost                                     |  |
|----|-----------------------------------------------|--|
| 2- | Sign in G Sign in with Google                 |  |
|    | Username                                      |  |
| 1- | Password     Show       Forgot your password? |  |
| 3- | Sign in Don't have an account? Create one now |  |

## Розширений пошук:

- 1 введіть терміни для пошуку в першому пошуковому рядку;
- 3 використовуючи логічні оператори об'єднайте два або декілька пошукових полів;
- 4 👄 за потреби можна додавати пошукові рядки;
- 6 → натисніть кнопку "Пошук".

| EBSCOhost                                                                                                | 2<br>Select a Field (optional) - Search                                                      | BUKOVINIAN STATE<br>MEDICAL UNIVERSITY |
|----------------------------------------------------------------------------------------------------|----------------------------------------------------------------------------------------------|----------------------------------------|
|                                                                                                    | Select a Field (optional) - Clear ?                                                          |                                        |
| AND -<br>Basic Search Advanced Search History                                                            | Select a Field (optional)                                                                    |                                        |
| Search Options<br>Search Modes and Expanders<br>Search modes ?                                           | Apply related words                                                                          | Reset                                  |
| Boolean/Phrase     Find all my search terms     Find any of my search terms     SmartText Searching Hint | □<br>Also search within the full text of the articles<br>□<br>Apply equivalent subjects<br>☑ |                                        |
| Limit your results<br>Full Text                                                                          | Date of Publication       Month     Year   Month Year                                        | ]                                      |

#### Використання логічних операторів:

#### AND – результат повинен містити всі слова.

Наприклад, якщо ввести medicine **AND** history **AND** biology результатах отримаємо документи, які містять усі ці слова;

#### **OR** – результат повинен містити одне зі слів.

Наприклад, якщо ввести being **OR** entity у результатах отримаємодокументи, які містять хоча б одне з цих слів; [

#### NOT – результат не повинен містити слово.

Наприклад, ввівши medicine **NOT** biology у результатах отримаємодокументи, які містять medicine і при цьому не містять biology

| New Search | MeSH 2019 Publication  | ns Images More •               |                             | Sign In           | 🧖 Folder | Preferences | Languages • | Help    | Exit  |
|------------|------------------------|--------------------------------|-----------------------------|-------------------|----------|-------------|-------------|---------|-------|
| EBSCOhost  | Searching: MEDLINE wit | h Full Text   Choose Databases | Select a Field (optional) - | Search            |          |             | MEDICA      | L UNIVE | RSITY |
| ſ          | AND -                  |                                | Select a Field (optional) - | Clear ?           |          |             |             |         |       |
|            | AND                    |                                | Select a Field (optional) - | +-                |          |             |             |         |       |
|            | NOT Advanced           | Search Search History          |                             | tare any children |          |             |             |         |       |

#### Перегляд результатів пошуку:

#### Всі результати-знайдені статті відображаються в центрі екрану

|                                                                                                    |                                                                                                    |                                                                                                    | _                                                                                                    | _                      | _                                                                                           | _                     | _                                         |                | _                                     |                 |    |    |              |             |          |         |       |                 | _                      | _         | _                                                                                                    |                 |                                                    | Ľ                                                             | יי                            | v                                     | ~              |                                         | •                                                        | Ľ          | -                 |                                                                        |                                                                                                    | -                                             |                                               |                                                                 |                                                       | u                  |                                                                    | 10                                     | ,            |                                                 | •                            |                    |                                   |              |                                 |                            |                    |                                       |                                                 |                                                  |                                                   |                                                             |                                                  | _                                                        | _                                               | _                                                     | _                                       | _                                                   | -                               | _                      | _                       | _                   | _            | _                  |     |                   | -                           |                               |  |
|----------------------------------------------------------------------------------------------------|----------------------------------------------------------------------------------------------------|----------------------------------------------------------------------------------------------------|----------------------------------------------------------------------------------------------------|------------------------|---------------------------------------------------------------------------------------------|-----------------------|-------------------------------------------|----------------|---------------------------------------|-----------------|----|----|--------------|-------------|----------|---------|-------|-----------------|------------------------|-----------|----------------------------------------------------------------------------------------------------|-----------------|----------------------------------------------------|---------------------------------------------------------------|-------------------------------|---------------------------------------|----------------|-----------------------------------------|----------------------------------------------------------|------------|-------------------|------------------------------------------------------------------------|----------------------------------------------------------------------------------------------------|-----------------------------------------------|-----------------------------------------------|-----------------------------------------------------------------|-------------------------------------------------------|--------------------|--------------------------------------------------------------------|----------------------------------------|--------------|-------------------------------------------------|------------------------------|--------------------|-----------------------------------|--------------|---------------------------------|----------------------------|--------------------|---------------------------------------|-------------------------------------------------|--------------------------------------------------|---------------------------------------------------|-------------------------------------------------------------|--------------------------------------------------|----------------------------------------------------------|-------------------------------------------------|-------------------------------------------------------|-----------------------------------------|-----------------------------------------------------|---------------------------------|------------------------|-------------------------|---------------------|--------------|--------------------|-----|-------------------|-----------------------------|-------------------------------|--|
| ювый понск — Тематика — Из                                                                                                    | идания - Изобраз                                                                                                    | сения - Больше -                                                                                                    |                                                                                                    |                        |                                                                                             |                       |                                           |                |                                       |                 |    |    |              |             |          |         |       |                 |                        |           |                                                                                                    |                 |                                                    |                                                               |                               |                                       |                |                                         |                                                          |            |                   |                                                                        |                                                                                                    |                                               |                                               |                                                                 |                                                       |                    |                                                                    |                                        |              |                                                 |                              |                    |                                   |              |                                 |                            |                    |                                       |                                                 |                                                  |                                                   | 1                                                           | Bxon                                             | 6                                                        | Ten                                             | •                                                     | Ha                                      | строй                                               | ina i                           | я                      | 6401                    | 1                   | 0            | npa i              | 888 | - 5               | <del>3</del> .6             | 2                             |  |
| EBSCOhos<br>NOT + library<br>AND - gender<br>Essoseiñ roxex Pe                                                                                                    | nie Search Premier, fl<br>ation                                                                                                    | оназать все Выбрать базы дая<br>Выбрать поле (нео<br>Выбрать поле (нео *<br>Выбрать поле (нео *<br>торин полеска *                                                                     | •                                                                                                    | )<br> <br>             | -<br>-<br>-<br>-<br>-<br>-<br>-<br>-<br>-<br>-<br>-<br>-<br>-<br>-<br>-<br>-<br>-<br>-<br>- | ) [<br>]              |                                           | (              | × (                                   | *               | 6  | 1  | 1            | 1           | n t      | la<br>E | 0     | 0.0             | HC                     | CH        |                                                                                                    |                 | 0                                                  | 40                                                            | 161                           | ти                                    | m              |                                         |                                                          | 7          |                   |                                                                        |                                                                                                    |                                               |                                               |                                                                 |                                                       |                    |                                                                    |                                        |              |                                                 |                              |                    |                                   |              |                                 |                            |                    |                                       |                                                 |                                                  |                                                   |                                                             |                                                  |                                                          |                                                 |                                                       |                                         |                                                     |                                 |                        | NV<br>PI<br>UI          | LTIO<br>UBLI<br>HDE | HAL<br>IC AI | AC<br>DMII<br>E PR | ADI | ERA<br>DEN<br>UKR | FOR<br>TION<br>T OF<br>AINI | AND DESCRIPTION OF THE OWNER. |  |
| Уточнить<br>результаты<br>Текущий поиск<br>Потический оператор/<br>Фраза:<br>рыби: antrivistration IXOT<br>Ibrary XAD gender:<br>Ограничение<br>Журналы<br>Остраничение до | Pesynetate<br>1. Women in I<br>Hay-tesh<br>sypenal<br>2. Empowerin<br>Hay-tesh<br>sypenal<br>2. Empowerin<br>Right State<br>1. Women in I<br>1. Women in I<br>1. Wo |                                                                                                    | 6<br>Contraction<br>Contraction<br>Co | Drate<br>basic         | GIVII<br>etrati<br>the p<br>vvOI<br>orat<br>s Qu<br>has b<br>ousiny<br>SISTA                | Drail<br>sustriation  | ret<br>voi<br>voi<br>st<br>st<br>st<br>st |                | VI<br>ett<br>VOI<br>SIL<br>SIN<br>SIN |                 |    |    |              |             |          |         |       | Ster in Ster    | G SC He                |           | ori<br>ori<br>Citic<br>Citic<br>Citic<br>Citic<br>Citic<br>Citic<br>Citic<br>Citic<br>Citic<br>Citic<br>Citic<br>Citic<br>Citic<br>Citic<br>Citic | al<br>t2<br>ta  | Rei<br>py J<br>den<br>; Of<br>Rei<br>poly<br>solar | F a lani<br>r in<br>ther<br>0 S<br>7, 1<br>1 ne<br>mp<br>rofi | a F<br>20<br>rev<br>ro<br>vol | P)<br>str<br>stu<br>Get<br>C 2<br>c m | ns<br>ne<br>ne | C C C Vol<br>ptin<br>silt<br>tas<br>sna | e il<br>k. 4<br>hg i<br>c G<br>bil<br>sue<br>s to<br>str |            |                   | A<br>all<br>all<br>all<br>all<br>all<br>all<br>all<br>all<br>all<br>al |                                                                                                    | C 8<br>1,1<br>chr<br>ant<br>F 6<br>5-5<br>5-5 | etik<br>p14<br>nini<br>Su<br>en<br>i31<br>ger | 0<br>43-1<br>istra<br>appo<br>1<br>inini<br>29<br>inde<br>utive | foi<br>ise<br>tori<br>et; i<br>p. D<br>er in<br>es; 1 |                    | ee<br>p. I<br>p. I<br>p. I<br>p. I<br>p. I<br>p. I<br>p. I<br>p. I | 00t<br>90t<br>81<br>101<br>101<br>9, P | uld<br>satur | shi<br>) 11<br>nip,<br>chi<br>beq<br>icu<br>ns; | ip<br>177<br>ing<br>an<br>12 | C<br>017<br>ty t   | riti<br>195<br>red<br>128<br>sy f | iq<br>tai    | 971<br>ntc<br>te),<br>te)<br>ta | 561<br>LE<br>ise a<br>sing | ADE<br>ann<br>wo   | ra, ,<br>ent i<br>RSP<br>estic<br>mer | Eac<br>of re<br>HP tr<br>Bus<br>ris er<br>dra-1 | o go<br>-oni<br>rainir<br>sines<br>mpo<br>territ | ereso<br>nting<br>eg. Di<br>s So<br>verm<br>orial | Зна<br>с Bu<br>r W0<br>WER<br>urce<br>tent.<br><b>pub</b> l | чимо<br>sines:<br>nen%<br>SiTY i<br>Prem<br>Vicm | :To +<br>:Sou<br>publi<br>n edu<br>er<br>sn art<br>minir | Fia<br>ice Pro<br>ic sect<br>cation;<br>: trequ | pawe<br>trifer<br>tor ro<br>; SEX<br>sently<br>and in | rtps<br>le.V<br>( disc<br>( disc<br>dem | i citpe<br>(hile ș<br>stenini<br>i torice<br>stiona | revi<br>ation<br>stuly<br>i Att | k +<br>Kult r<br>In ec | ese<br>lucatione<br>GEN | + De                |              | иты<br>Р           |     |                   |                             |                               |  |
| Полный текст<br>Доступны сседки на<br>литературу<br>Научеща (реценскерустана)<br>2016 Дата издания 2017<br>Востото безова                                                  | 3. Changing ti<br>Hay-esili<br>Hay-esili<br>Hay-esili                                                                                                    | he Narrative. The Differe<br>cVAgostno, Mirls J. Administra<br>e dominent nerrative about womer<br>swarmes: PUBLIC administration<br>поручење источники (63)<br>Ссылка на полный гекст | ence<br>ration 8<br>en's pro<br>an; WO                                                                                                    | ICƏ<br>Ion 8<br>s proj | ICE<br>Ion 8<br>s pro                                                                       | ICƏ<br>kon i<br>s pro | ce<br>pro<br>WO                           | e<br>en<br>pro | e<br>n 8<br>10                        | e<br>n i<br>iro |    | a  | y<br>a<br>sg | V<br>a<br>M | VA IS DE | S       | Score | VC<br>ioc<br>es | DIT<br>ckr<br>ss<br>se | et)<br>in | iel<br>y<br>ip                                                                                                    | n  <br>Ja<br>rs | Mi<br>n2t<br>blic<br>; Of                          | ak<br>pi7<br>; ed                                             | Ke<br>dn<br>er C              | Va<br>∩ir<br>Ger                      | n I<br>nis     | Pi<br>49<br>str                         | ut<br>sti<br>i G                                         | ior<br>ior | ic<br>e 1<br>n fi | i A<br>foc                                                             | A current for the second second secon | dr<br>ise                                     | <b>mi</b><br>9, 1<br>15 0                     | inis<br>11p<br>mid<br>app0                                      | str<br>. DC<br>ienti<br>ert; (                        | ati<br>X: 1<br>GEN | 0.1                                                                | n.<br>177<br>hei<br>Rin                | 7.00<br>obs  | 095<br>stac<br>µJai                             | saa<br>cle<br>Itty           | 197<br>sto<br>; Si | 166<br>0 th                       | 541<br>181 1 | 968<br>pro                      | gre:<br>dice               | 583<br>88 9<br>5 N | o go<br>Ind I<br>ARR                  | how                                             | to o<br>VE in                                    | utaine<br>venci<br>quiry                          | idis S<br>ome t<br>(Re                                      | ource<br>hem.<br>searc                           | Pren<br>But to<br>h met                                  | ior<br>make<br>hod)                             | real                                                  | prog                                    | ressi                                               | torera                          | rd g                   | ende                    | nr ec               | <u>д</u> ия. |                    | B   |                   |                             |                               |  |
| Набор параметров                                                                                                    | 4. Do gender                                                                                                    | differences matter to we                                                                                                    | vorkpl                                                                                                    | rkpl                   | irkpi                                                                                       | rkp                   | kp                                        | κp             | φ                                     | p               | pl | sk | ale          | 18          | 8        | a       | 90    | C.              | e                      | b         | JU                                                                                                    | lły             | /in                                                | 07                                                            | ?                             |                                       |                |                                         |                                                          |            |                   |                                                                        |                                                                                                    |                                               |                                               |                                                                 |                                                       |                    |                                                                    |                                        |              |                                                 |                              |                    |                                   |              |                                 |                            |                    |                                       |                                                 |                                                  |                                                   |                                                             |                                                  |                                                          |                                                 |                                                       |                                         |                                                     |                                 |                        |                         |                     | 1            |                    | R   |                   |                             |                               |  |

"Search Results "

Результати пошуку відображаються в хронологічному порядку починаючи з найновішого.

Кількість результатів можна зменшити, використовуючи панель уточнення результатів, де Ви можете вказати рік виходу публікації, тип джерела, мову, журнал, і т. п.

## При натисканні посилання з назвою статті відкривається сторінка з описом

#### і повним текстом статті

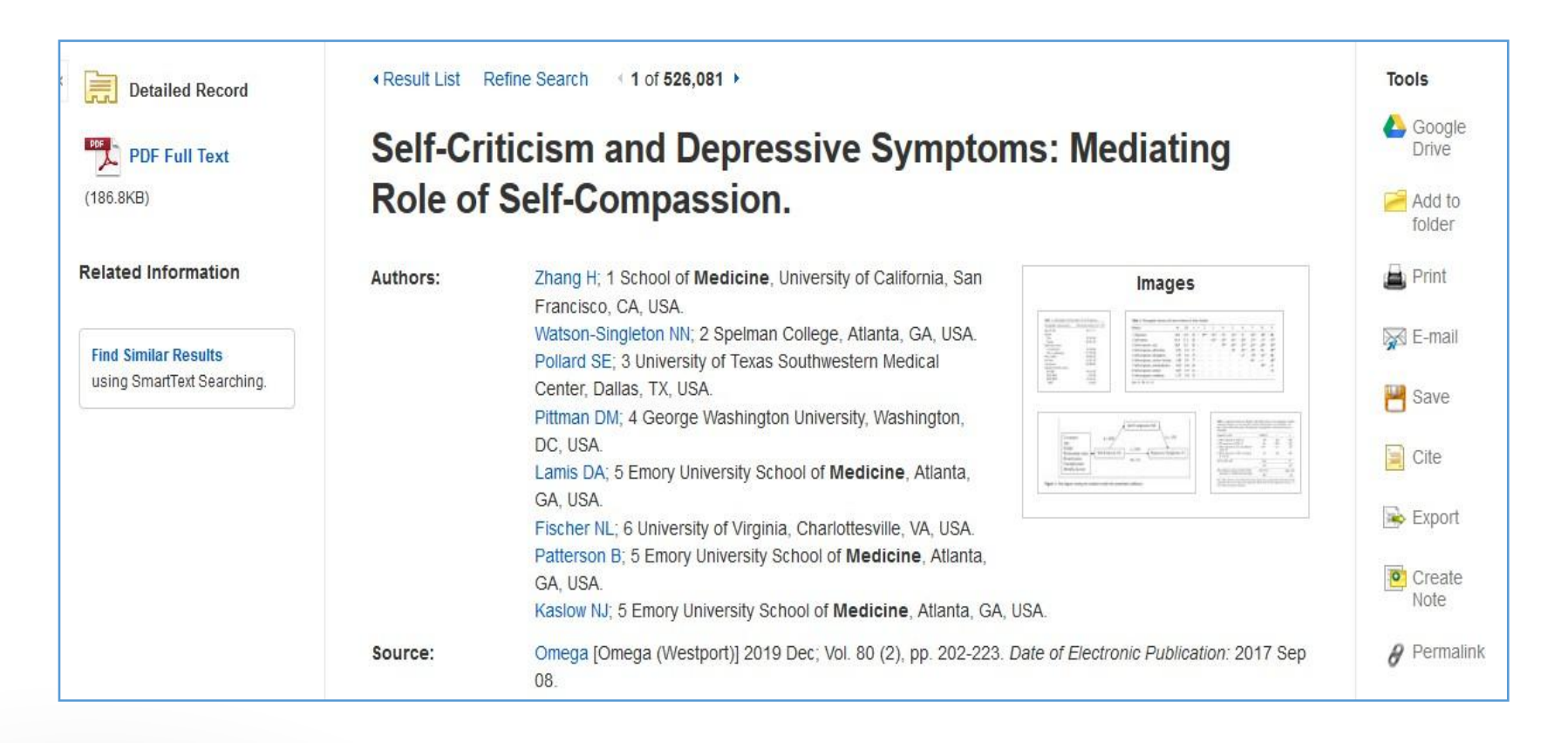